#### PRESET PROGRAMS

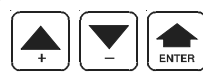

This processor is already programmed with the following (variable) settings. To return to these settings at any time, press + / - and ENTER together for at least 1 second *boot* message is displayed:

On this table are shown setting values at delivery, you are advised to record all the settings made in table below such as to have an immediate reference for the Programming and run modes.

FLAP

23.0°c

0%

100% 23.0°c

0%

100%

Value on Value on

delivery customer

Paramet-

er

t.FL.1

Po. 1

Po.-1

t.FL.2 Po.\_2

Po.-2

| HEAT     |          |          |  |
|----------|----------|----------|--|
| Paramet- | Value on | Value on |  |
| er       | delivery | customer |  |
| t.HEA    | 21.0°c   |          |  |
| SERVICE  |          |          |  |
| tYPE     | =1       |          |  |
| d.HEA    | 0.2°°    |          |  |
| t.on.H   | 1.0"     |          |  |
| t.oF.H   | 60.0"    |          |  |
| InPu     | =1       |          |  |
| CALE     | =0       |          |  |

#### COOL

| Paramet- | Value on            | Value on |
|----------|---------------------|----------|
| er       | delivery            | customer |
| t.COL    | 32.0°°              |          |
| H.COL    | 90.0 <sup>%Rh</sup> |          |
| SERVICE  |                     |          |
| tYPE     | =1                  |          |
| I.Hun    | =1                  |          |
| d.COL    | 0.2°°               |          |
| d.Hun    | 1.0 <sup>%Rh</sup>  |          |
| CALE     | =0                  |          |

| CALL     | -0       |          |  |
|----------|----------|----------|--|
| VENT     |          |          |  |
| Paramet- | Value on | Value on |  |
| er       | delivery | customer |  |
| t.vEn    | 25.0°°   |          |  |
| SP       | =0       |          |  |
| t.on.P   | 0.0'     |          |  |
| t.oF.P   | 10.0'    |          |  |
| PArt     | =1       |          |  |
| SERVICE  |          |          |  |
| n.SPE    | =5       |          |  |
| d.vEn    | 0.2°°    |          |  |
| Star     | =0       |          |  |
| rEG.V    | 10       |          |  |
| rit.F    | 0"       |          |  |
| CALE     | =0       |          |  |

ALARM

Paramet- Value on Value on

15.0°c

35.0°℃

=1 -6.0°c

6.0°c

0.0°c

0'

er

t.AL.-

SERVICE

tYPE

r.AL.dt.AL

tc.AL

r.AL.

t.AL.

delivery customer

|     | t.FL.3  | 23.0°° |  |
|-----|---------|--------|--|
|     | Po3     | 0%     |  |
| on  | Po3     | 100%   |  |
|     | SERVICE |        |  |
| ner | n.FLA   | =1     |  |
|     | tYP.1   | =1     |  |
|     | AnE.1   | =0     |  |
|     | nE.B.1  | 0.2°c  |  |
|     | b.CL.1  | 3.0°c  |  |
|     | b.OP.1  | 3.0°°  |  |
|     | t.On.1  | 1.0"   |  |
|     | t.OF.1  | 60.0"  |  |
|     | Pro.1   | 5.0°°  |  |
|     | InP.1   | =1     |  |
|     | tYP.2   | =1     |  |
| on  | AnE.2   | =0     |  |
| ner | nE.B.2  | 0.2°c  |  |
|     | b.CL.2  | 3.0°c  |  |
|     | b.OP.2  | 3.0°c  |  |
|     | t.On.2  | 1.0"   |  |
|     | t.OF.2  | 60.0"  |  |
|     | Pro.2   | 5.0°c  |  |
|     | InP.2   | =1     |  |
|     | tYP.3   | =1     |  |
|     | AnE.3   | =0     |  |
|     | nE.B.3  | 0.2°°  |  |
|     | b.CL.3  | 3.0°c  |  |
|     | b.OP.3  | 3.0°c  |  |
|     | t.On.3  | 1.0"   |  |
|     | t.OF.3  | 60.0"  |  |
|     | Pro.3   | 5.0°°  |  |

InP.3

CALE

=1

=0

| Parametri INSt |                    |          |
|----------------|--------------------|----------|
| Paramet-       | Value on           | Value on |
| er             | delivery           | customer |
| P. 0           | 0%                 |          |
| P. 1           | 20%                |          |
| P. 2           | 40%                |          |
| P. 3           | 60%                |          |
| P. 4           | 80%                |          |
| P. 5           | 100%               |          |
| P. 6           | 100%               |          |
| P. 7           | 100%               |          |
| P. 8           | 100%               |          |
| P. 9           | 100%               |          |
| P. 10          | 100%               |          |
| t.oF.d         | 0"                 |          |
| t.on.d         | 2"                 |          |
| Ad.vE          | 0.0°C              |          |
| Ad.HE          | 0.0°C              |          |
| Ad.F1          | 0.0°C              |          |
| Ad.F2          | 0.0°C              |          |
| Ad.F3          | 0.0° <sup>℃</sup>  |          |
| Ad.PS          | 0.0°C              |          |
| Ad.Hu          | 0.0 <sup>%Rh</sup> |          |
| Ad.ES          | 0.0°C              |          |
| tEnP           | =1                 |          |
| EmEr           | =0                 |          |
| H.CHA          | 0.0 <sup>%Rh</sup> |          |
| r. 1           | 0.0 °              |          |
| r. 2           | 1.0 °              |          |
| r. 3           | 1.0 °              |          |
| r. 4           | 1.0 °              |          |
| r. 5           | 1.0 °              |          |
| r. 6           | 1.0 °              |          |
| r. 7           | 1.0 °              |          |
| r. 8           | 1.0 °              |          |
| r. 9           | 1.0 °              |          |
| r. 10          | 1.0 °              |          |

#### **FXT T**

| Paramet- | Value on | Value on |  |
|----------|----------|----------|--|
| er       | delivery | customer |  |
| t.bLO    | 10.0°c   |          |  |
| SERVICE  |          |          |  |
| tYPE     | =0       |          |  |
| u.bLo    | =10      |          |  |
| i.Pro    | no.op    |          |  |
| CHA-     | no.op    |          |  |
| t.CHA    | no.op    |          |  |
|          |          |          |  |

As it is company policy to continually improve the products the Manufactures reserve the right to make any modifications thereto without prior notice. They cannot be held for any damage due to malfunction.

# **HC46**

**SL 6.G** 

# HANDBOOK

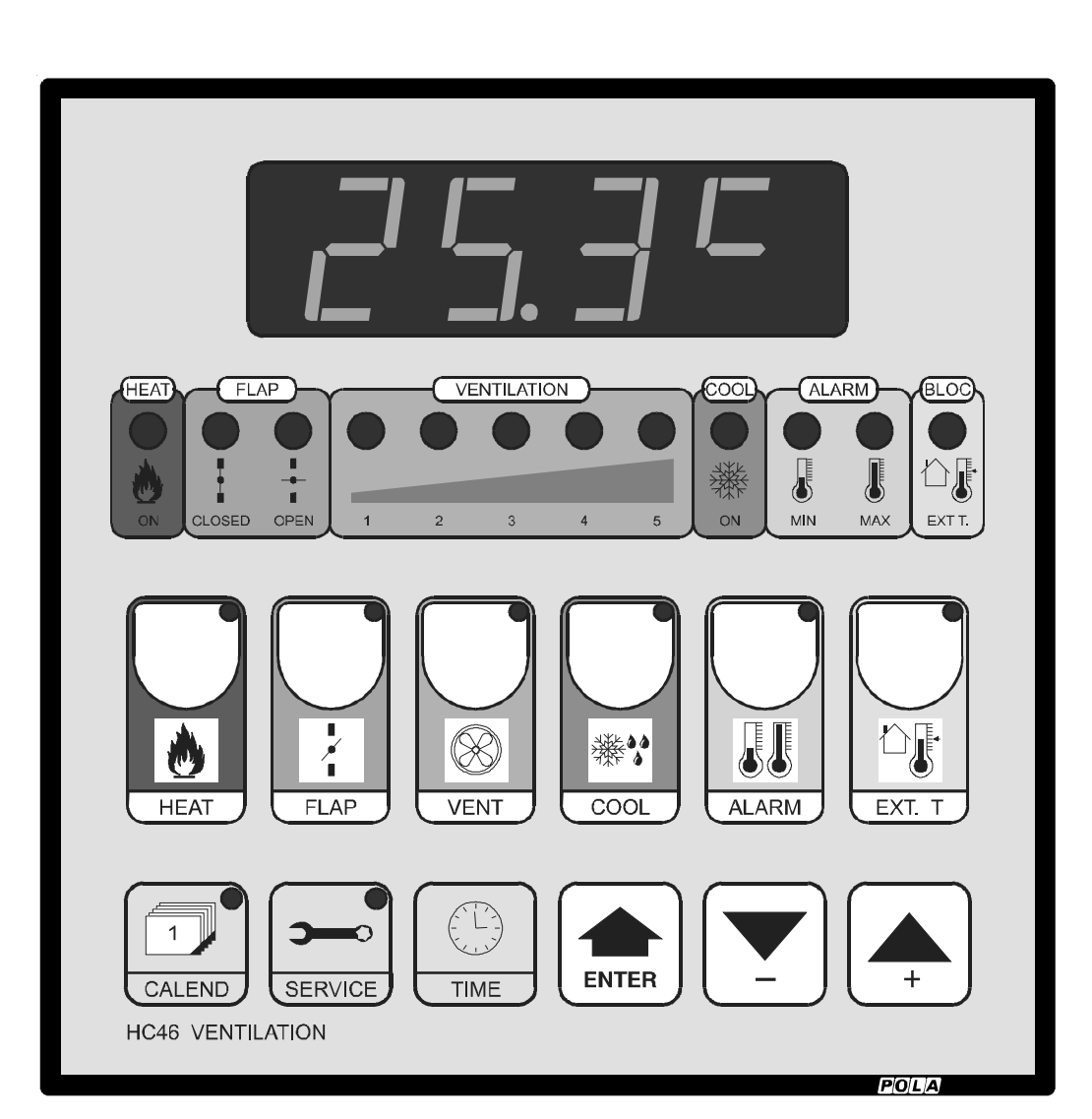

| <b>TECHNICAL DATA</b> | 3-0 |
|-----------------------|-----|
|-----------------------|-----|

| Power supply                |                           |
|-----------------------------|---------------------------|
| Line voltage                | 220-240Vac                |
| Frequency                   | 50/60Hz                   |
| Cabinet                     |                           |
| Material                    | PVC                       |
| Dimensions                  | 144x144x77mm              |
| Weight                      | KG 1                      |
| Protection degree           | IP20                      |
| Outputs                     |                           |
| Maximum relay contacts load | 4A AC1                    |
| Serial output               | TTL 2400 baud             |
| Inputs                      |                           |
| Probe measuring range       | -50.0+115.0° <sup>℃</sup> |
|                             | 0.2 <sup>℃</sup>          |
| regision                    | 0.2 <sup>℃</sup>          |
| Temperature setting range   | -50.0+115.0° <sup>℃</sup> |
| Probe connection            | 2 wire without screen     |
| Humidity probe signal       | 4-20mA                    |
| Temperature range           |                           |
| Operatibility               | -10+40 <sup>℃</sup>       |
| Storage                     | -40+85° <sup>C</sup>      |

| r rogianning s mitoduction | pag. J  |
|----------------------------|---------|
| Heat setting               | pag. 4  |
| Flap setting               | pag. 6  |
| Ventilation setting        | pag. 12 |
| Cool setting               | pag. 14 |
| Alarm setting              | pag. 16 |
| External block setting     | pag. 18 |
| Inst setting               | pag. 20 |
| Time settings              | pag. 21 |
| State lamps                | pag. 21 |
| Calendar curves setting    | pag. 22 |
| Special messages           | pag. 25 |
| Hand mode                  | pag. 26 |
| Operative diagrams         | pag. 28 |
| Installation               | pag. 32 |
| Wire diagram               | pag. 33 |
| Alarm connection           | pag. 37 |
| P.C. network connection    | pag. 38 |
| Technical data             | pag. 39 |
| Preset programs            | pag. 40 |

nag 3

Programming's introduction

# **C E** DECLARATION OF CONFORMITY

**POLA**<sup>®</sup> declares that your **HC46** model is conform to following European normatives:

# EN 50081-1 (1992) (Emission) EN 50082-2 (1995) (Immunity)

referred to directive **EE 89/336** and subsequent **92/31** about electro-magnetic compatibility (**EMC**)

and it is conform to directive **EEC 72/23** and subsequent **EEC 93/68** about low voltage safety (LVD).

Measure was performed by an ACCREDITATED COMPETENT BODY.

# CONNECTION IN NETWORK WITH P.C.

25.35

קקק ב

# INTRODUCTION TO USER PROGRAMMING

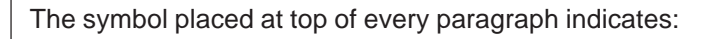

- Start-up settings to be performed only at plant they determine working mode suited for the kind of plant existent (heating, equipments, flap tipology, etc.)
- : User common settings normally utilized during operation procedures (temperature, settings, speed, etc.).
- View only operations (temperature, speed, etc.) without changing settings.

Setting mode is the same for various programmations to be executed:

Select function desired pushing appropriate ideogram key

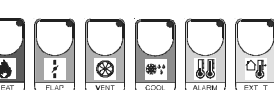

after push 🛁 for start-up settings or 👝 for user common settings.

At this point on display will appear parameter's message to be set in alternance with

parameter's value: use  $(\clubsuit)$  for increase, or  $(\blacktriangledown)$  for decrease value to be set, when

value required has reached push  $\left[ \begin{array}{c} \\ \\ \\ \\ \\ \\ \\ \\ \end{array} \right]$  for entering data.

If settings are multiple (sequentially) at this point will appear again next parameter's

message so you can operate such as before explained.

At the last settings the system will return in normal operating mode.

To escape from setting operation push specific flashing key.

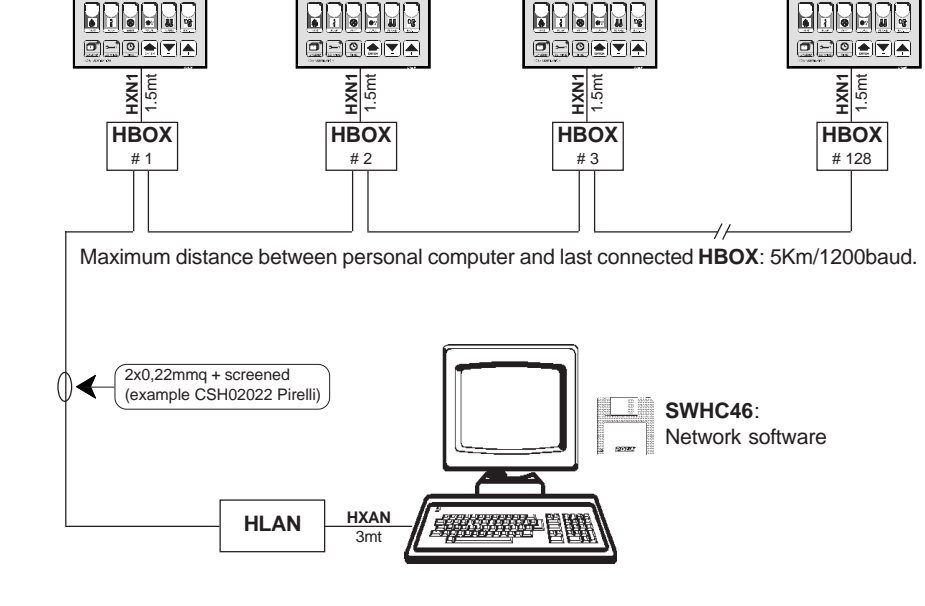

סקקכ

בק קכ

To realize network system for 10 HC46 (for example) order:

n. 10 HBOX (Nodal element with HXN1 cable).

- n. 1 HLAN (Network driver with HXAN cable).
- n. 1 SWHC46 (Network software).

#### **Network capacity**

| Line speed<br>Line level<br>Total user nodes<br>Line lenght<br>Optisulation <b>HI AN</b> and <b>HBOX</b> | 1200/9600 baud<br>EIA RS-485 modified (low slew rate)<br>128<br>5 Km/1200 baud - 1 Km/9600 baud |
|----------------------------------------------------------------------------------------------------|-------------------------------------------------------------------------------------------------|
| Communication and intelligence                                                                           | 68HC11POLA MASK (advanced 6800 architecture)                                                    |
| Power supply                                                                                             | 200-240 Vac 50-60Hz (other voltage on request)                                                  |
| Operatibility                                                                                            | -10+55°C                                                                                        |
| Data integrity                                                                                           | -40+85°C                                                                                        |
| <b>HLAN</b> dimensions                                                                                   | 113x78x43mm                                                                                     |
| <b>HBOX</b> dimensions                                                                                   | 90x78x43mm                                                                                      |

# HEAT PARAMETERS PROGRAMMING

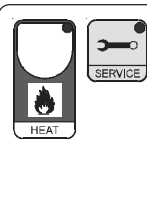

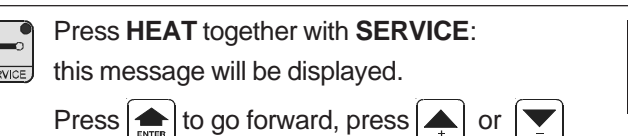

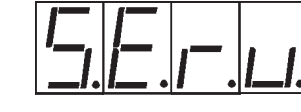

FYPE Heat operation mode:

to modify.

- =1; 1 stage actioning (1 relay, on/off valve).
- =2; heat / 0 / cool actioning (2 relays, mixing valve) with HR24<sup>\*1</sup> slot.
- =3; heat / 0 / cool actioning (2 relays, mixing valve) with HPAL<sup>2</sup> slot.
- HEF °C heating differential.
- Heat on time (in Seconds.decimals).
- $F_{\Box}F_{\Box}F_{\Box}$  Heat off maximum time (in Seconds.decimals).

 $\square P_{\square}$  Heat temperature sensor.

- =1; heat works on ventilation probe.
- =2; heat works with indipendent probe (see Installation diagram).
- EFLE Heat set mode.
  - =0; programming indipendent from calendar (HEAT+ENTER keys).
  - =1; programming dipendent from calendar (calculated day by day).

At this point pressing **ENTER** you can return at the beginning of the list's programming (message **S.E.r.v.** will be displayed). You can press **SERVICE** at any time to exit and return to the run mode.

\*1 Heating floating actioning requests HR24+HDY5 N.2 connection.

- \*2 Heating floating actioning requests HPAL optional slot.
- When **HPAL** is used, it cuts out the connections of all other peripherals (**HR24**, **HAD8**, etc.). In any case consider that **HPAL** slot outputs are available on **HR24**+**HDY5**<sup>N2</sup> optional slot.

# ALARM CONNECTION

#### **IMPORTANT:**

in order to avoid that **HC46** malfunction causes damage to animal's health we suggest to install an indipendent minimum-maximum alarm system (example our **HP13/W** model).

**Solution 1**: **AP01** alarm receives the signal in parallel of all alarms and it provides to control a 12V d.c. output (with alarm buffer battery 1.1 Ah) to connect siren, telephone dialer, etc. Furthermore when there is a black-out the alarm operates.

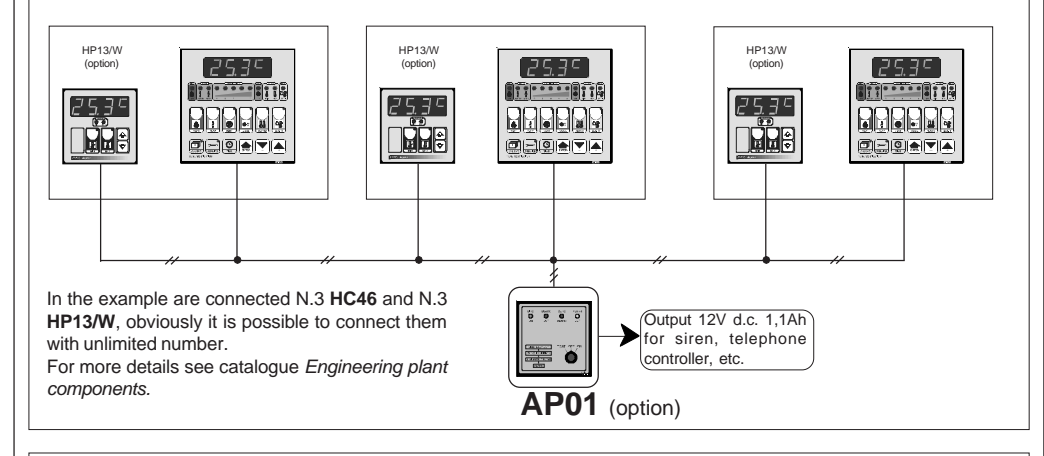

**Solution 2** : **AP03/13** alarm receives the signal in parallel of all alarms of **HC46** and it controls the indipendent alarm of every single zone (through N.3 **HP13**). It provides, moreover, to control of a 12V d.c. output (with alarm buffer battery 1.1 Ah) to connect siren, telephone dialer, etc. Furthermore when there is a black-out the alarm operates.

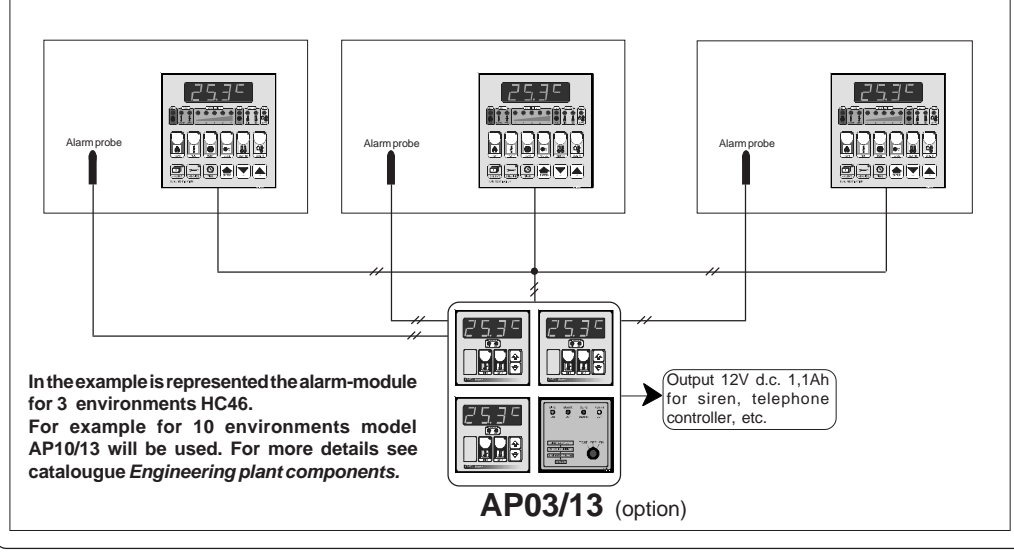

For more details on actioning mode see Operating diagrams pag.28.

## HPR8 SLOT CONNECTION

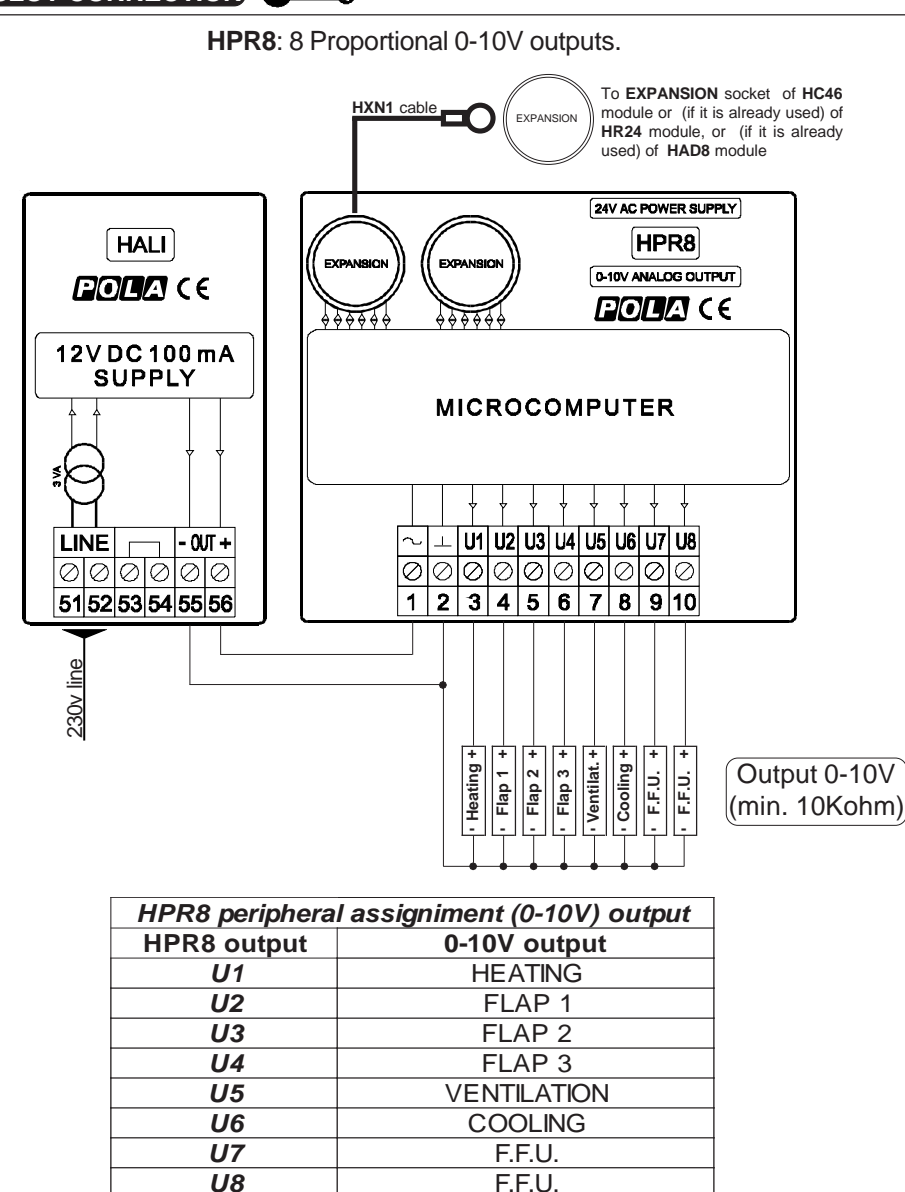

**HEAT**, **VENTILATION** and **COOL** outputs are always present; for the **HEAT** the proportional band is *d.HEA* (see page 4), for the **VENTILATION** the proportional band is *d.VEn* (see page 12), for the **COOL** the proportional band is *d.COL* (see page 14). In the proportional mode with 0-10V output at set output voltage is =0, after set+ proportional band is = 10V

# HEAT SETTING

Press **HEAT** and then **ENTER**:

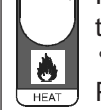

this message will be displayed instead of the °C Heat temperature value.

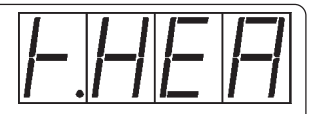

Press + or - to modify \*1, press ENTER to exit.

<sup>\*1</sup> If now *CALE* message appears it means that a calendar operating mode is inserted so it is not possible to change set because the displayed temperature is daily calculated from calendar setting.

In normal condition (not in programming) press **HEAT** key to display heat temperature probe (can be the same of ventilation or an indipipendent one), or humidity probe (if it is installed).

## HEAT ACTIONING INDICATION

The lights situated at the bottom of the display show the state of the Heat.

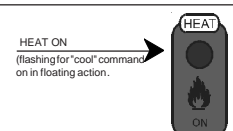

#### HEAT TIME WORK VIEWING

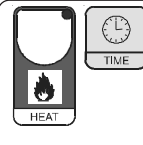

Press **HEAT** together with **TIME**: *h.HEA* message will be displayed instead of the *Total hour heat work*. In calendar operation mode this counting is zeroed at the beginning of cycle. In no calendar mode press **ENTER** key for more than 2 seconds to zeroe counting. Press **HEAT** to exit.

## FLAPS PARAMETERS SETTING

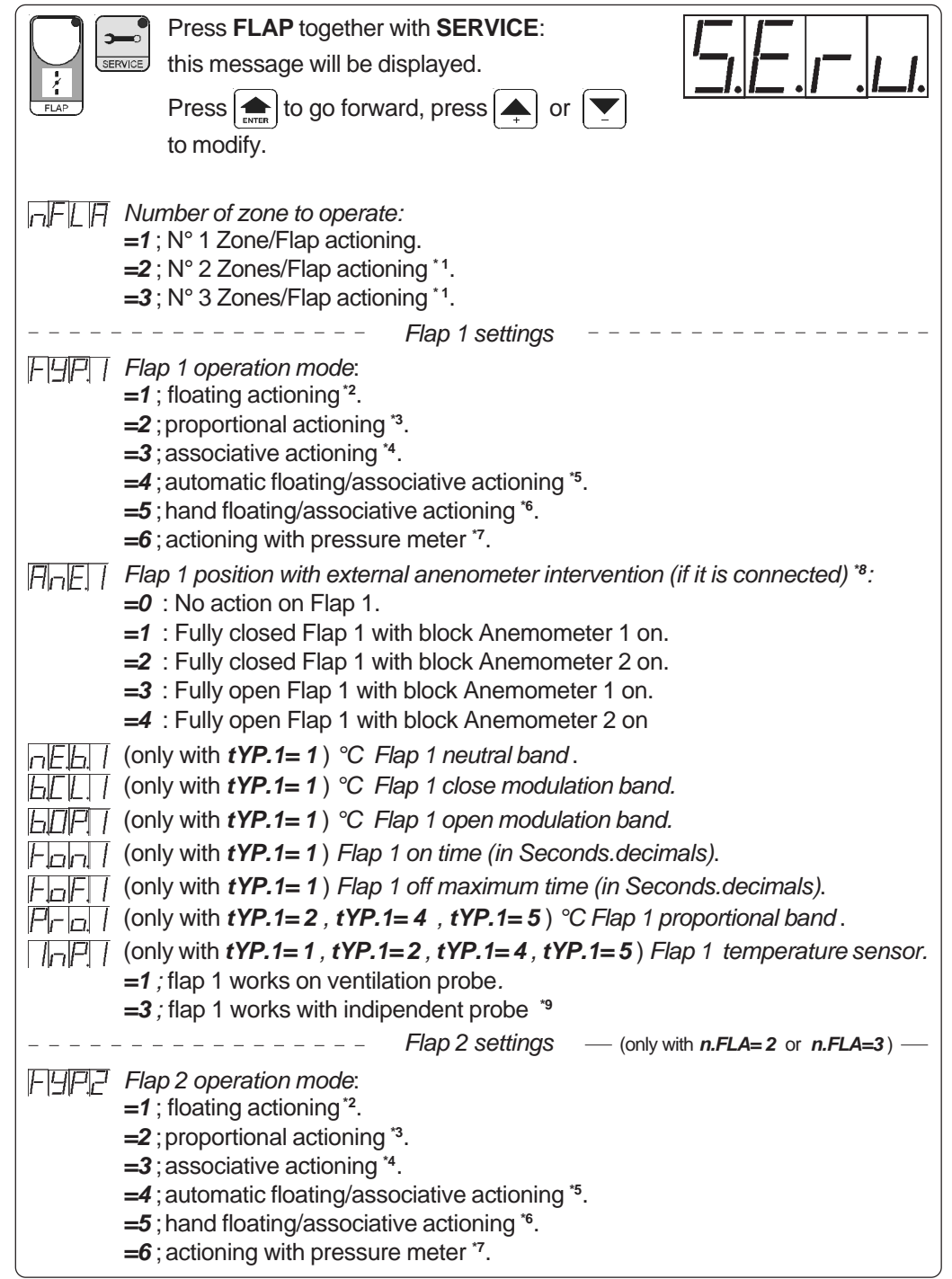

# HR24 SLOT WIRE DIAGRAM

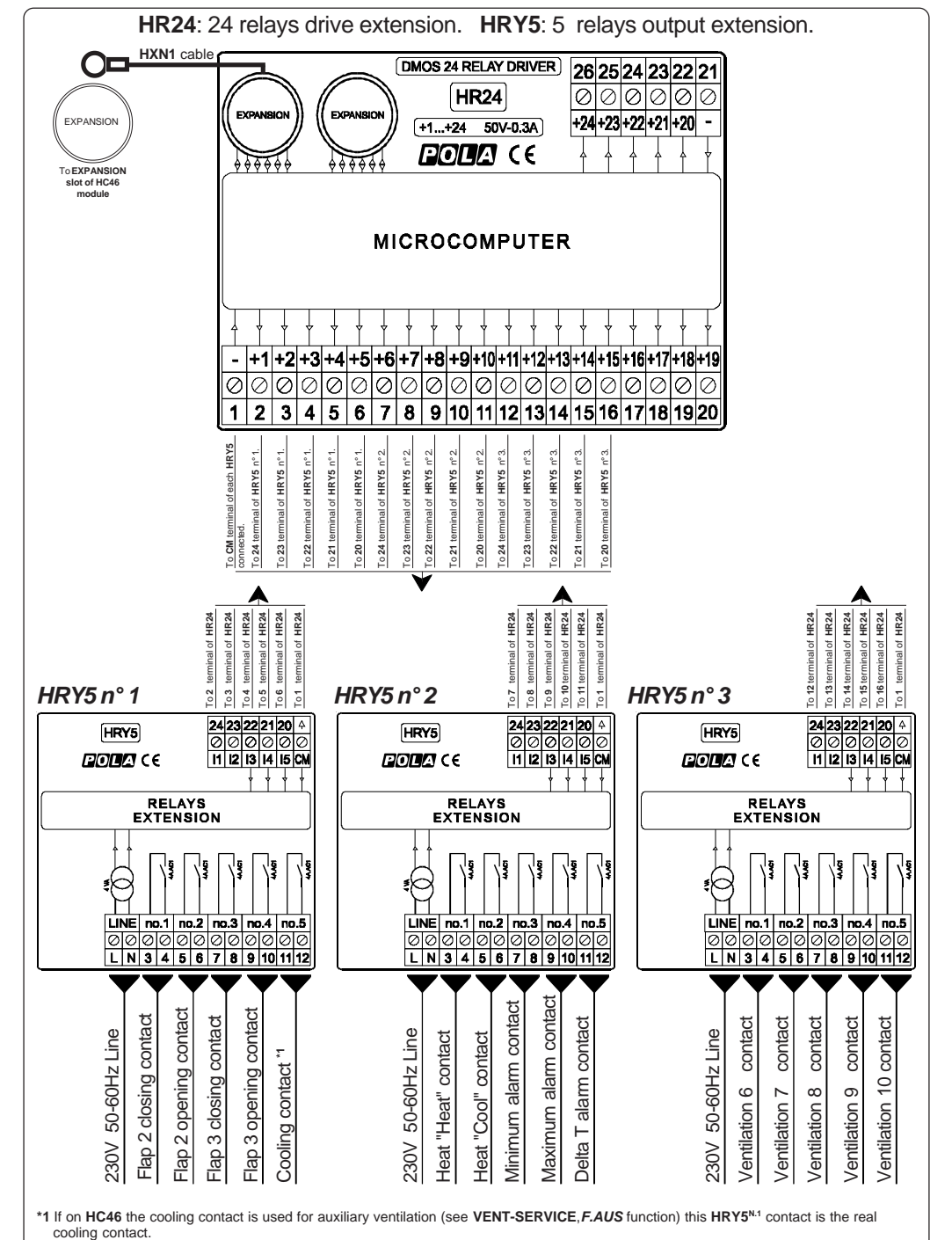

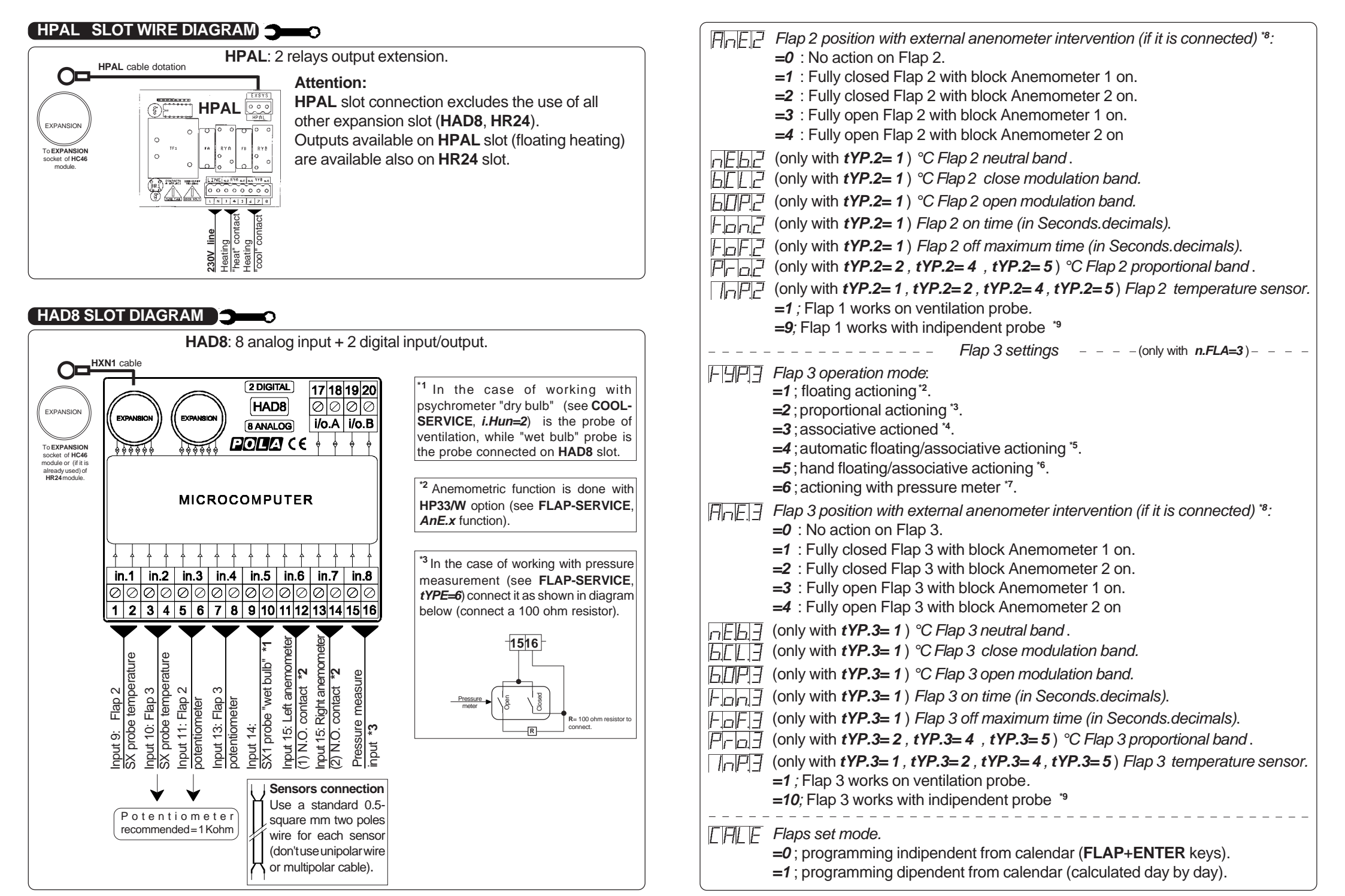

- \*1 ;FLAP 2 and FLAP 3 actioning requests HR24+HRY5<sup>N.1</sup>+HAD8 optional slot connection.
- \*2 ; *tYP.x=1* : Flap is actioned on the ground of environmental temperature if floating mode. This type of actioning doesn't request any response potentiometer and it is used as shown in *Floating actioning diagram* on page 29.

If another flap is set in proportional/associative way (see \*5 or \*6) when the actioning works in associative way the programmed flap for floating actioning is completly closed.

\*3; *tYP.x=2*: Flap is actioned on the ground of environmental temperature in proportional mode. This type requests response flap potentiometer and it is used as shown in *Feedback proportional actioning diagram* on page 29.

If another flap is set in proportional/associative way (see \*5 or \*6) when the actioning works in associative way the programmed flap for proportional actioning is completly closed. With typ.x = -2 0-10v output is enable (see page 36).

\*4 ; *tYP.x=3* : Flap is actioned in associative mode; at each start of one of ventilator's steps, it corresponds an opening fixed position of flap that can be in **INST** programmed on page 20 in *P=0, P=1, P=2, P=3, P=4, P=5* functions.

This type of actioning requests response potentiometer.

With typ.x = -3 0-10v output is enable (see page 36).

\*5 ; tYP.x=4 : Flap is actioned in this way: with fans turned off (under set temperature of start t.vEn ventilation) Flap works in floating way and on the ground of the temperature that the probe takes (see *Floating actioning diagram* on page 29).

When fans start (above set temperature of start *t.vEn* ventilation) Flap works in associative mode; at each start of one of ventilator's steps, it corresponds an opening fixed position of flap that can be in **INST** programmed on page 20 in *P=0*, *P=1*, *P=2*, *P=3*, *P=4*, *P=5* functions. This type of actioning requests response potentiometer.

When the system works from floating to associative the other possible flap that are set with floating or proportional actioning (see \*2 in tYP.x=1 and \*3 in tYP.x=2) are completly closed. With typ.x = -4 0-10v output is enable (see page 36).

#### \*6 ; *tYP.x=5* : Flap is actioned in this way:

with 37-38 contact open (see pag. 33) Flap works in floating mode and on the ground of the temperature that the probe takes (see *Floating actioning diagram* on page 29.

with 37-38 contact closed (see pag. 33) Flap works in associative mode; at each start of one of ventilator's steps, it corresponds an opening fixed position of flap that can be in **INST** programmed on page 20 in *P=0, P=1, P=2, P=3, P=4, P=5* functions.

This type of actioning requests response potentiometer.

When the system works from floating to associative the other possible flap that are set with floating or proportional actioning (see \*2 in tYP.x=1 and \*3 in tYP.x=2) are completly closed. With typ.x = -5 0-10v output is enable (see page 36).

\*7 ;*tYP.x=6* : Flap is actioned with depression meter instrument (for this connection see *Wiring diagrams* on pag. 34).

To set the different actioning times see **INSt** pag. 20 *t.oF.d* and *t.on.d* function. The depression meter instrument connection requests **HAD8** optional slot (see pag. 34).

- \*8 ; The anemometer connection requests HAD8 optional slot and HP33/W anemometer controller optional module (see pag. 34).
- \*9; When the actioning works with Flap 2 or Flap 3 indipendent probe it is requested to connect HAD8 optional slot (see pag. 34).

For more details on actioning mode see Operating diagrams pag.29.

# WIRING DIAGRAMS

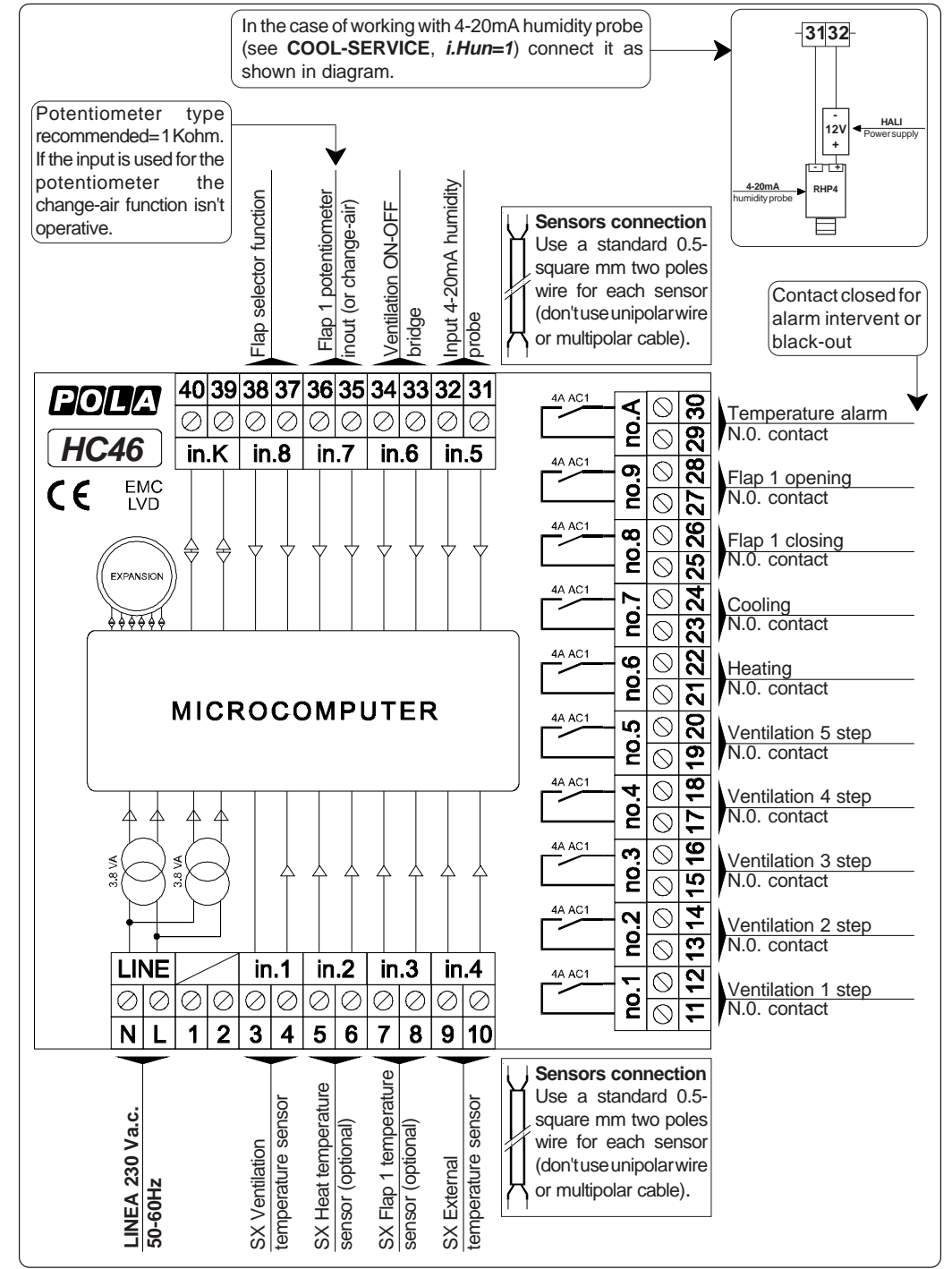

# 

### HC46 installation.

Place the module in a clean and dry site. Connect electric wires such as shown in diagram.

# How to connect the power line.

Connect power line on **L-N** terminals; protect supply with adequate fuse.

# How to connect the auxiliary contacts:

Connect **11-22.....29-30** terminals on the terminals block (contacts up to **4AMP.AC1**) to the loads as shown in the diagram. Protect contacts with a **4AMP.F** fuses.

# How to connect probes and control signals.

Connect the provided sensors as shown in the diagram: for remote connections use a standard 0,5-square millimetre two-pole wire for each sensor, taking great care over the connection, by insulating and sealing carefully the joints.

In case of strong radio-interference insert a ferrite sleeve in the cable near regulator.

# How to connect response flap potentiometer.

Connect the provided flap potentiometer as shown in the diagram: for remote connections use a standard 0,5-square millimetre two-poles wire for each potentiometer, taking great care over the connections.

In case of strong radio-interference insert a ferrite sleeve in the cable near regulator. The program calculates the precision's mistake of flap operation that avoids annoying swings during flap position required (due to flap mechanical hysteresis), value is automatically calculated at each flap moving (at each moving it is calculated the difference between the theoretic opening percentage and the real one; and this correction is set on the next moving).

In this way the system autocorrects itself at each flap moving response potentiometer if this kind of actioning is set, the programme verifies the functionality at each moving; if there are some anomalies the programme indicates the inconvenient (see *Particulary message on display*) and it connects the emergency functioning that consists with the complete opening flap when the temperature zone grows upon the required temperature set, and with the closing flap when the temperature zone falls under the required set.

This kind of actioning permits a good functioning only if the flap's time work between the all open position and that one all closed is at least 30 seconds (in any case even for inferior times the system works in a right way, obviously the imprecision % on the position is superior).

# FLAP POTENTIOMETER INITIALIZATION PROCEDURE

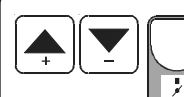

**FLAP 1**: Only if you have selected in **FLAP-SERVICE** *tYP.1=* **1** or **=3** or **=4** or **=5** function.

Press + / - / FLAP together for at least 1 second:

The program CLOSES the Flap 1 (lamp **CLOSED** flashes) and *the Flap 1 potentiometer resistence value* is displayed. When the flap has closed, press **ENTER** to record the value:

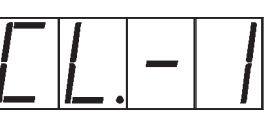

At this point the program OPENS the Flap 1 (lamp **OPEN** flashes) and *the Flap1 potentiometer resistence value* is displayed. When the flap has opened, press **ENTER** to record the value: At this point the program returns automatically to the run mode.

<u>[]</u>[<u>-</u>] \_ [

**FLAP 2**: Only if you have selected in **ZONE 2-SERVICE** *tYP.2= 2* or *=***3** or *=***4** or *=***5** function.

Press + / - / VENT together for at least 1 second:

The program CLOSES the Flap 2 and

 $\otimes$ 

the Flap 2 potentiometer resistence value is displayed. When the flap has closed, press ENTER to record the value:

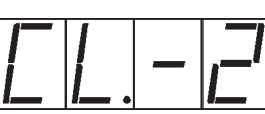

At this point the program OPENS the Flap 2 and the Flap 2 potentiometer resistence value is displayed. When the flap has opened, press **ENTER** to record the value: At this point the program returns automatically to the run mode.

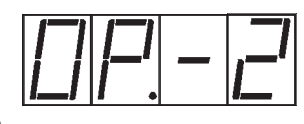

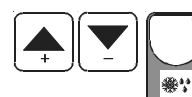

**FLAP 3**: Only if you have selected in **ZONE 2-SERVICE** *tYP.3*= 2 or =3 or =4 or =5. function.

Press + / - / COOL together for at least 1 second:

The program CLOSES the Flap 3 and

*the Flap 3 potentiometer resistence value* is displayed. When the flap has closed, press **ENTER** to record the value:

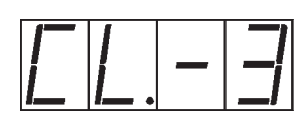

At this point the program OPENS the Flap 3 and the Flap 3 potentiometer resistence value is displayed. When the flap has opened, press **ENTER** to record the value: At this point the program returns automatically to the run mode.

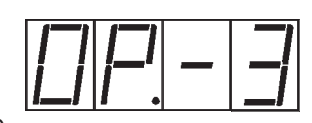

## FLAP SETTING

FLAP

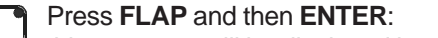

this message will be displayed instead of the °C Flap 1 temperature value. Press + or - to modify <sup>\*1</sup>, press **ENTER** to exit.

At this point (only in feedback potentiometer type) this message

will be displayed instead of the Minimum % opening Flap 1.

Press + or - to modify, press ENTER to confirm.

FFL

P|\_\_|\_ | |

At this point (only in feedback potentiometer type) this message will be displayed instead of the *Maximum % opening Flap 1*. Press + or - to modify , press **ENTER** to exit.

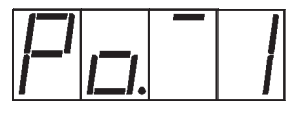

At this point (only in feedback potentiometer type) this message will be displayed instead of the °C Flap 2 temperature value. Press + or - to modify <sup>\*1</sup>, press **ENTER** to exit.

At this point (only in feedback potentiometer type) this message will be displayed instead of the *Minimum % opening Flap 2*. Press + or - to modify , press **ENTER** to confirm.

At this point (only in feedback potentiometer type) this message will be displayed instead of the *Maximum % opening Flap 2*. Press + or - to modify , press **ENTER** to exit.

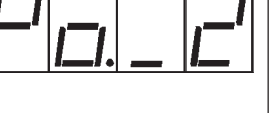

At this point (only in feedback potentiometer type) this message will be displayed instead of the °C Flap 3 temperature value. Press + or - to modify \*1, press ENTER to exit.

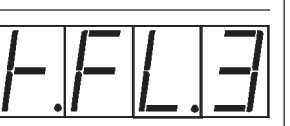

At this point (only in feedback potentiometer type) this message will be displayed instead of the *Minimum % opening Flap 3*. Press + or - to modify , press **ENTER** to confirm.

|-'|<u>|</u>\_|\_|\_|

At this point (only in feedback potentiometer type) this message will be displayed instead of the *Maximum % opening Flap 3*. Press + or - to modify , press **ENTER** to exit.

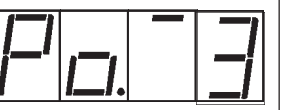

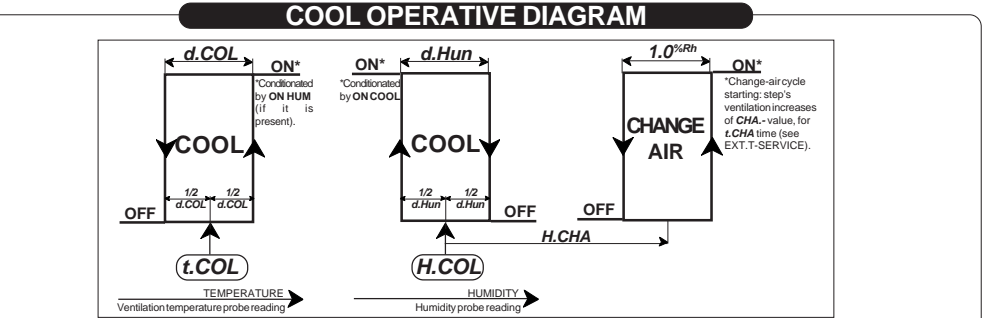

# ALARM OPERATIVE DIAGRAM

*tYPE=1* Minimum and maximum set in absoloution mode.

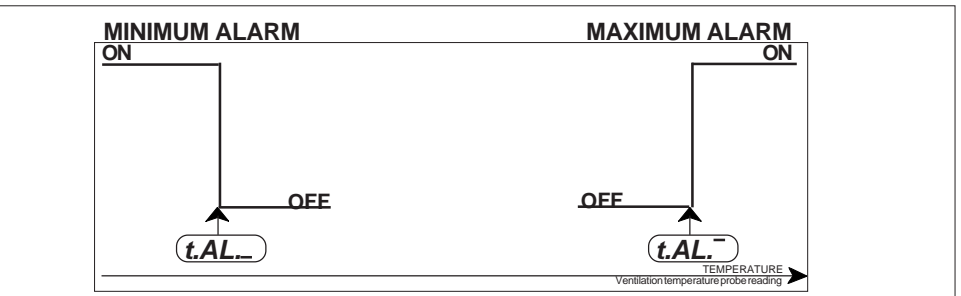

## tYPE=2 Relative alarms set (referred to ventilation set t.vEn).

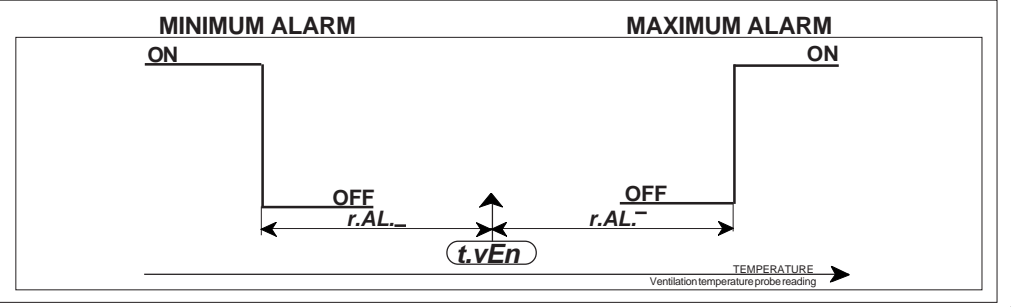

#### EXT.BLOCK OPERATIVE DIAGRAM

With external block on (lamp **EXT.B** flashing) the program is conditionated in this mode:

with *tYPE=1* (see EXT.T-SERVICE) the maximum speed ventilation can be conditionated by *v.BLO* setting (see EXT.T-SERVICE).

with *tYPE=2* (see EXT.T-SERVICE) the ventilation proportional band (*ProP*) can be increased by *i.Pro* setting (see EXT.T-SERVICE).

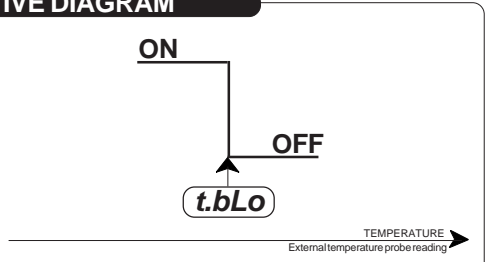

10

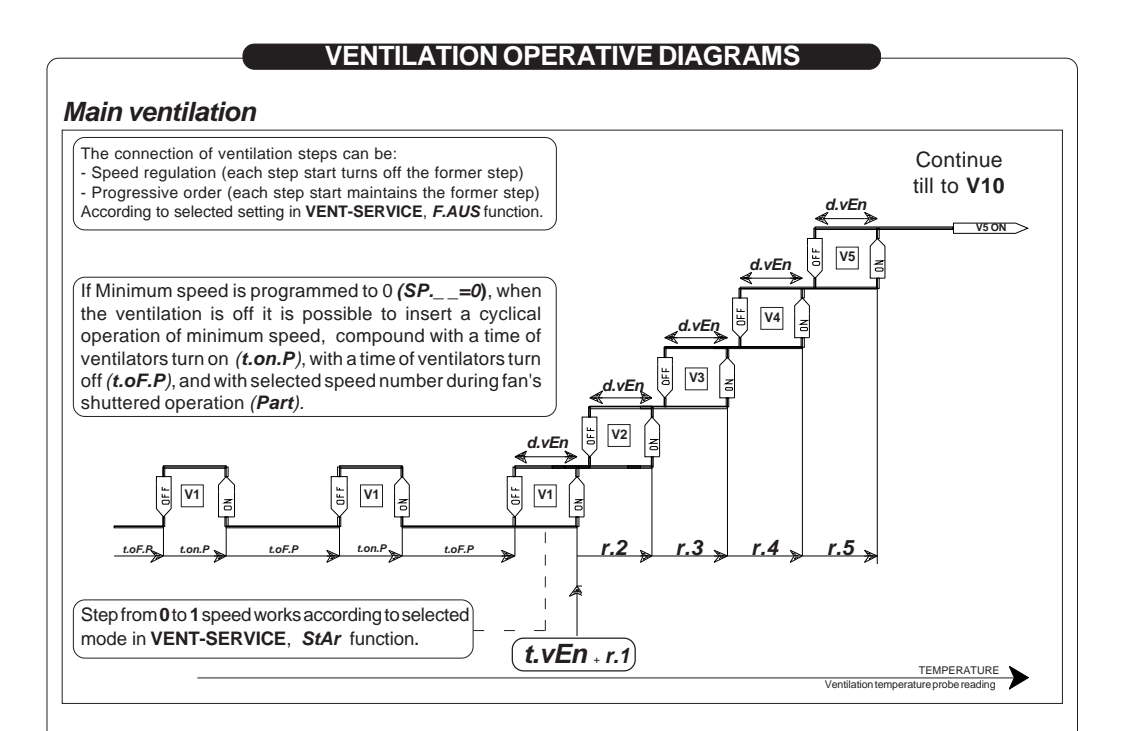

- <sup>\*1</sup> If now **CALE** message appears it means that a calendar operating mode is inserted so it is not possible to change set because the displayed temperature is daily calculated from calendar setting.
- <sup>\*1</sup> If now **ASSo** message appears it means that a pressure measurement operating mode is inserted, so the setting message doesn't appear.
- <sup>\*1</sup> If now **DEPr** message appears it means that a depression meter instrument operating mode is inserted, so the setting message doesn't appear.

#### FLAP TEMPERATURE PROBE VIEWING

In normal condition (not in programming and with flap actioning referred to temperature) press **FLAP** key to display Flap 1 temperature probe; if Flap 2 actioning is present press now **FLAP** key to display Flap 2 temperature probe value (*FLA.2* message will be displayed instead of the Flap 2 temperature probe value), if Flap 3 actioning is present press now **FLAP** key to display Flap 3 temperature probe value (*FLA.3* message will be displayed instead of the Flap 3 temperature probe value (*FLA.3* message will be displayed instead of the Flap 3 temperature probe value (*FLA.3* message will be displayed instead of the Flap 3 temperature probe value)

# FLAP POSITION VIEWING

When it is working in flap feedback potentiometer press **FLAP** key for at least two seconds: *P.FL.1* message will be displayed instead of the % Flap 1 real position.

After if Flap 2 actioning is present *P.FL.2* message will be displayed instead of the % Flap 2 real position.

After if Flap 3 actioning is present *P.FL.3* message will be displayed instead of the % Flap 2 real position.

## FLAP 1 ACTIONING INDICATION ()

The lights situated at the bottom of the display show the state of the Flap 1 relay of actioning.

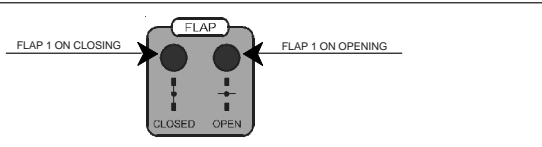

# VENTILATION PARAMETERS PROGRAMMING

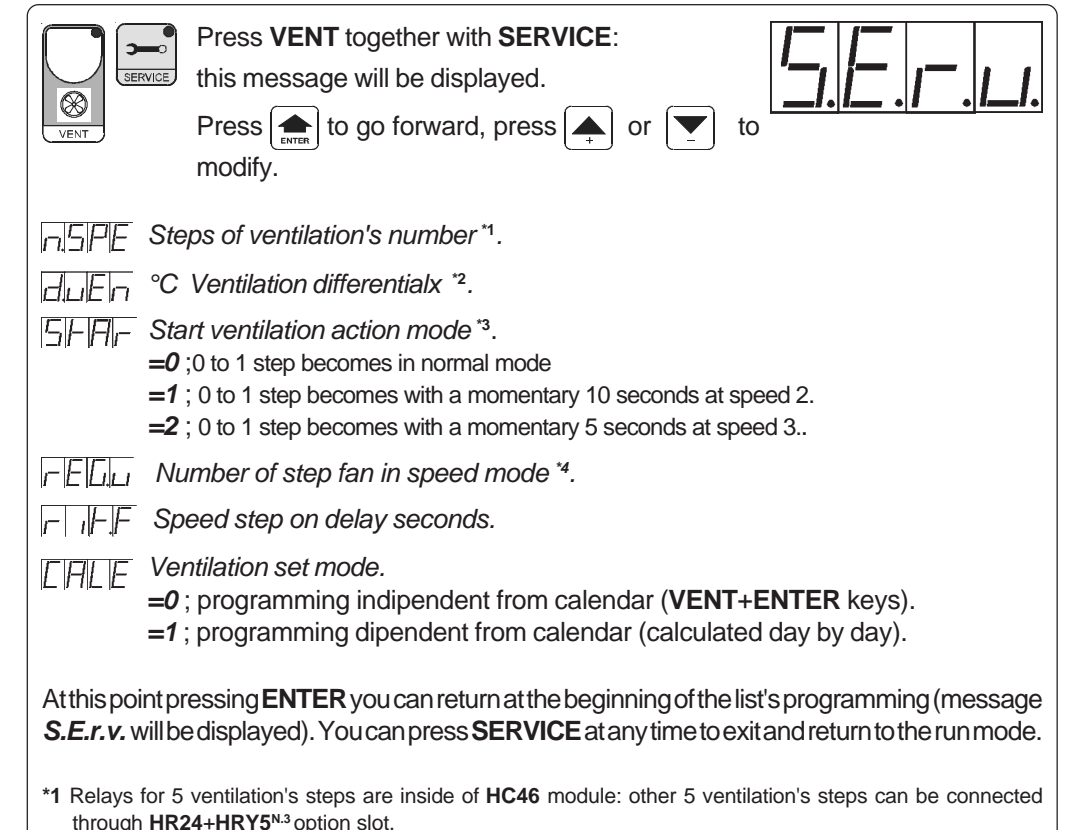

- \*2 It is the differential on every step of ventilation with working at step. With ventilation 0-10V working is the Proportional Band.
- \*3 These settings permit to make an easier opening of shutters on ventilators.
- \*4 If you wish to run the fans with speed adjustment + On/Off (mixed), proceed as follows: Link terminal 33-34 (see pag. 33). The reg V setting will indicate the speed selected, over that the fans will run in progression (C

The *reg.V* setting will indicate the speed selected, over that the fans will run in progression (On/Off).

If you wish to run the fans with On/Off (groups), proceed as follows: Link terminal 33-34 (see pag. 33), and set *reg.V=0*.

# For more details on actioning mode see Operating diagrams pag.30.

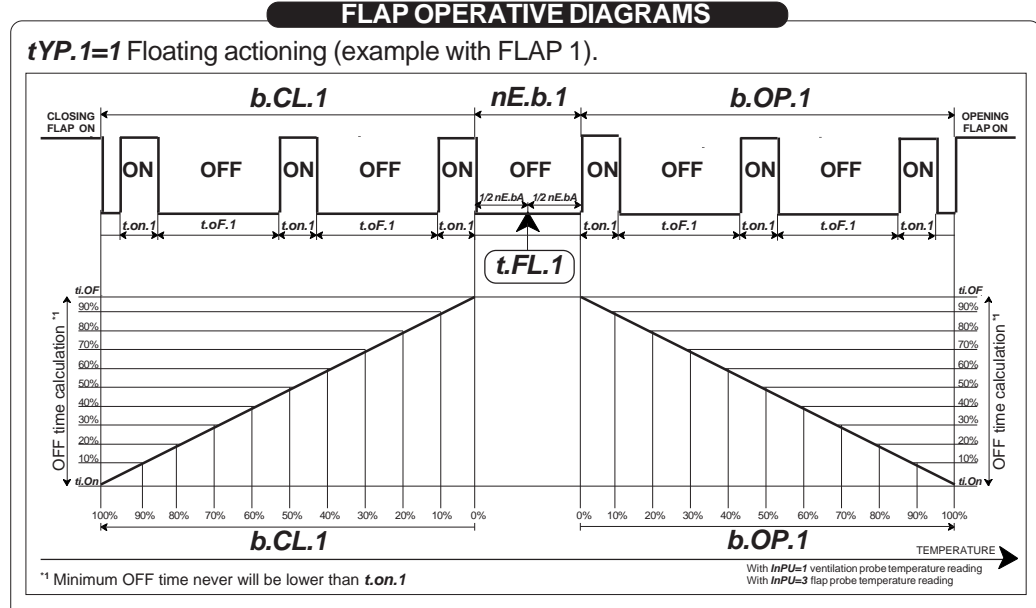

#### tYP.1=2 feeedback proportional actioning\*2 (example with FLAP 1).

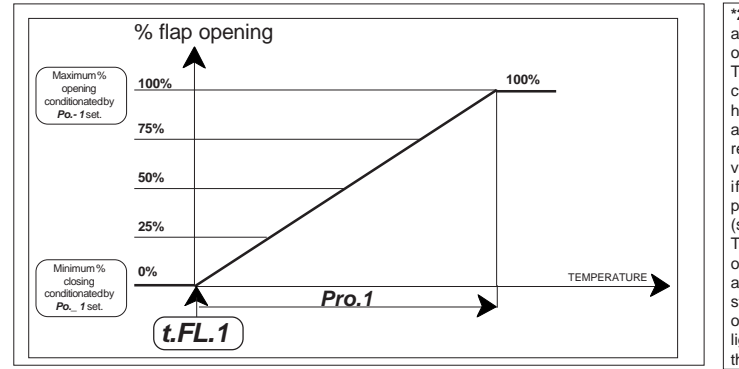

\*2 This type of actioning requires the application of a response potentiomete on the flap (PT option). The precision of actioning is conditionated by mechanical gearmotor histeresis: in this way the system autocorrects itself at each flap moving response potentiometer, the programme verifies the functionality at each moving; if there are some anomalies the programme indicates the inconvenient (see Particulary message on display). To obtain the complete closing and opening flaps, when set 0% is required and 100%, closing and opening relay stays always in "on" condition (this operation is signaled with permanent lightings of its lamps) in order to stop the flap with safety's limit-switch.

tYP.1=3 associative actioning <sup>\*2</sup> (example with FLAP 1).

With this mode is possible to associated a Flap position with selected ventilation step (see INSt, *P=0, P=1, P=2, P=3, P=4,* etc. function).

tYP.1=4 automatic proportional/associative actioning \*2 (example with FLAP 1).

When the ventilation is off the flap works in proportional mode (like in *tYP.1=2*); when the ventilation starts the % flap position is set in **INSt** (*P=0, P=1, P=2, P=3, P=4,* etc function).

tYP.1=5 hand proportional/associative actioning <sup>\*2</sup> (example with FLAP 1).

With open 37-38 terminal the flap works in proportional mode (like in *tYP.1=2*); with closed 37-38 terminal the % flap position is set in **INSt** (*P=0, P=1, P=2, P=3, P=4,* etc function).

#### tYP.1=6 actioning with pressure meter.

Flap's actioning is driven by pressure meter (see INSt, t.of.d and t.on.d function) .

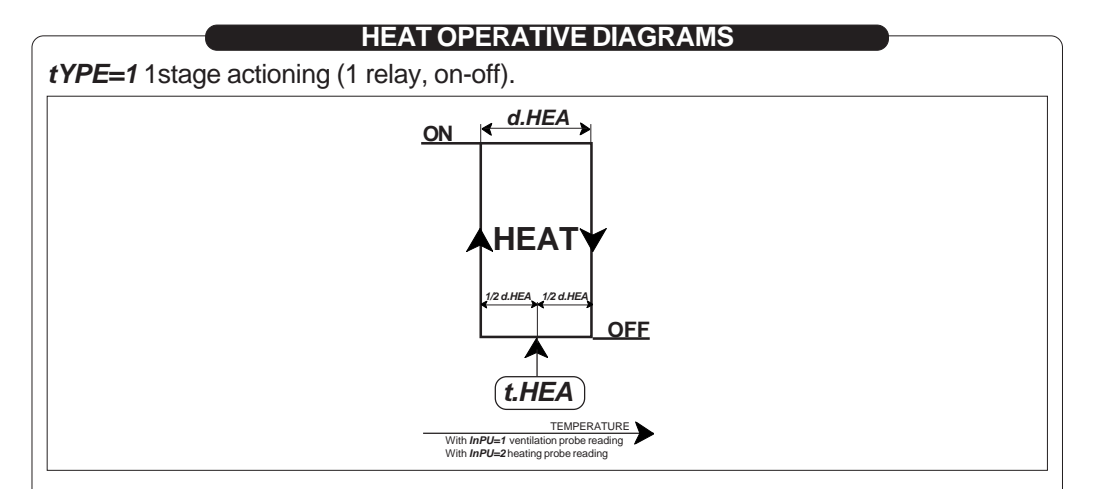

### tYPE=2, tYPE= 3 2 stages actioning (2 relay, mixing valve).

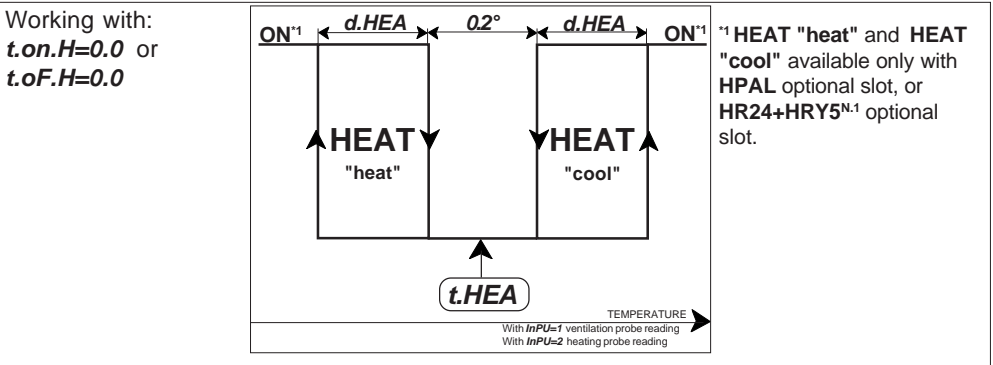

#### Working with: *t.on.H*≠0.0 e *t.oF.H*≠ 0.0

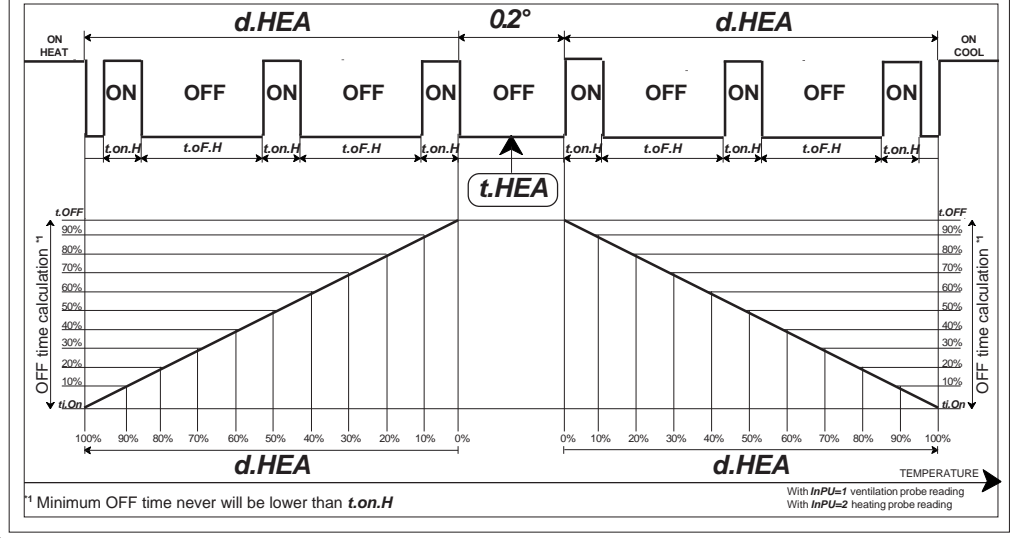

# VENTILATION SETTINGS

- Press VENT and then ENTER:
- this message will be displayed instead of the

 $\otimes$ 

VENT

°C Ventilation temperature value. Press + or - to modify \*1, press ENTER to confirm.

Press + or - to modify ', press ENTER to commit.

At this point this message will be displayed instead of the *Minimum step.* 

Press + or - to modify , press ENTER to confirm.

If the Minimum step is set to **=0** at this point this message will be displayed instead of the Set shutter running time (minutes with decimals).

Press + or - to modify , press ENTER to confirm.

At this point this message will be displayed instead of the *Set shutter dwell time (minutes with decimals).* Press + or - to modify, press **ENTER** to confirm.

At this point this message will be displayed instead of the Set shutter step number.

Press + or - to modify , press ENTER to exit.

<sup>\*1</sup> If now **CALE** message appears it means that a calendar operating mode is inserted so it is not possible to change set because the displayed temperature is daily calculated from calendar setting.

In normal condition (not in programming) press **VENT** key to display temperature probe.

# VENTILATION ACTIONING INDICATION

The lights situated at the bottom of the display show the state of the Ventilation.

With the following conditions its ventilation lamp can flash:

- during the waiting time when shutter running time (Ventilation settings, t.oF.P)

- during delayed time setting step (see VENT-INST, rit.F),

- during external contact work of air change (see EXT.B-SERVICE, CHA.- and t.CHA)

# AMBIENT TEMPERATURE OF THE LAST 99 DAYS VIEWING.

Press VENT together with TIME: *d=0* will be displayed (is the day in course) Press + or - to modify (example imposing *d=10* will be displayed of 10 days ago recordings); press TIME: minimum temperature recording will be displayed. press TIME: time recording will be displayed. press TIME: maximum temperature recording will be displayed. press TIME: time recording will be displayed. press TIME: time recording will be displayed. press TIME: time recording will be displayed.

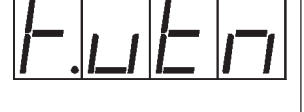

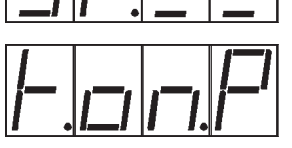

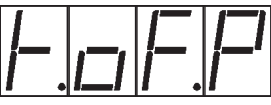

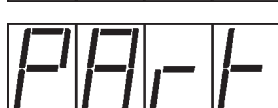

# COOL PARAMETERS PROGRAMMING

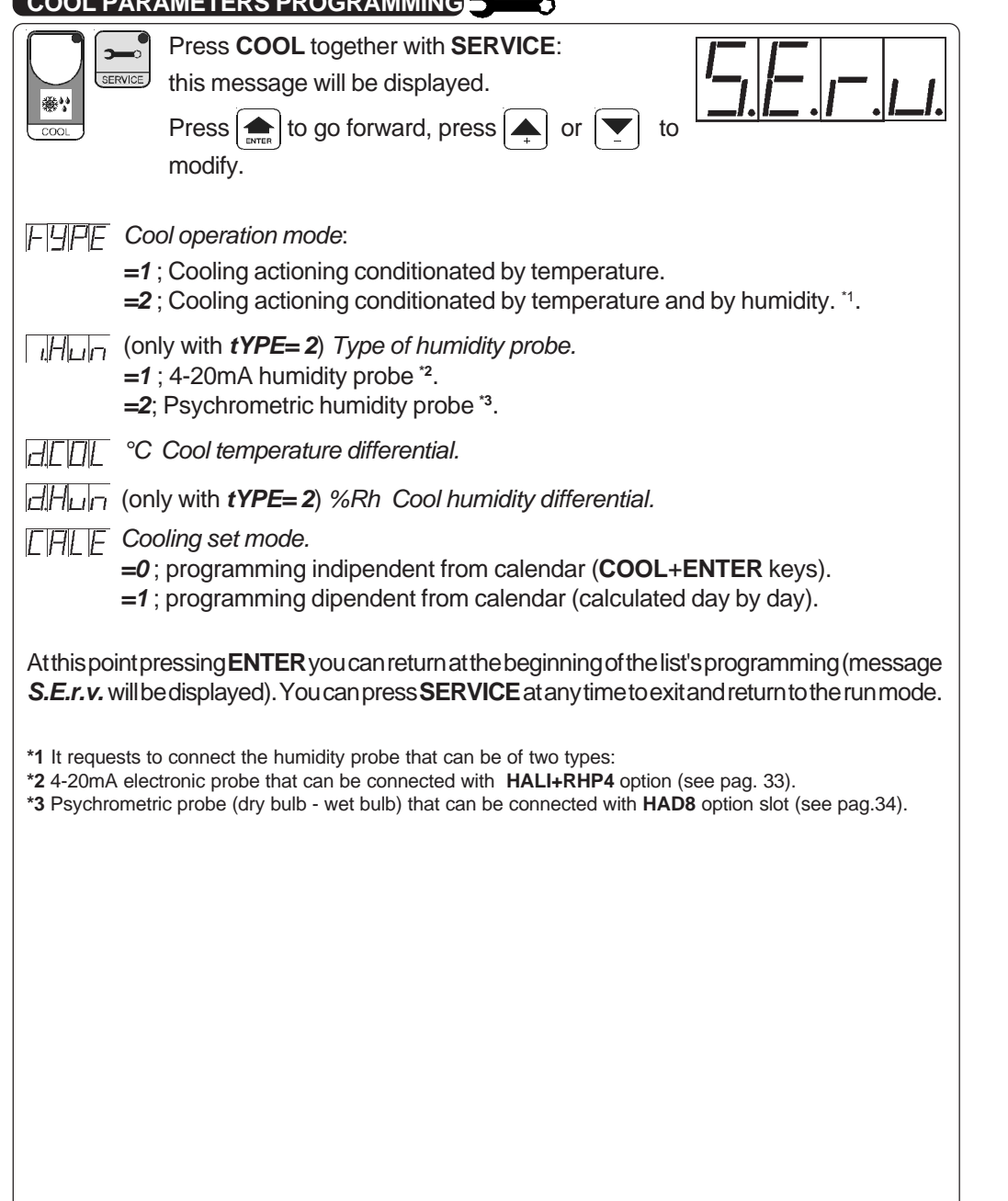

# HPAL SLOT HAND MODE

Only if HPAL slot is connected:

Press + /- / HEAT keys together for at least one second: hp.1 message will be displayed (release now kevs).

Press + keys until is displayed number required to be hand (see table below).

Press ENTER key to activate the output.

Pressing again + to increase relay number previous relay is disactivated. Press **HEAT** key to exit and return to the run mode.

| HPAL output | State       | Note |
|-------------|-------------|------|
| hP. 1       | HEAT "heat" |      |
| hP. 2       | HEAT "cool" |      |

## NOTE

For more details on actioning mode see Operating diagrams pag.31.

# HC46 HAND MODE

In some start-up condition may be useful to work in "hand" mode

Press + / - / EXT.T keys together for at least one second: *HAnd* message will be displayed (release now keys).

Press + keys until is displayed number required to be hand (see table below).

Press ENTER key to activate the output.

Pressing again + to increase relay number previous relay is disactivated. Press **EXT.T** key to exit and return to the run mode.

| HC46 output | State              | Note |
|-------------|--------------------|------|
| 1           | Ventilation step 1 |      |
| 2           | Ventilation step 2 |      |
| 3           | Ventilation step 3 |      |
| 4           | Ventilation step 4 |      |
| 5           | Ventilation step 5 |      |
| 6           | Heat               |      |
| 7           | Cooling            |      |
| 8           | Flap 1 closing     |      |
| 9           | Flap 1 opening     |      |
| 10          | Main alarm         |      |

# HR24 SLOT HAND MODE

Only if **HR24** slot is connected:

Press + /- / ALARM keys together for at least one second: *HAnd* message will be displayed (release now keys).

Press + keys until is displayed number required to be hand (see table below).

Press ENTER key to activate the output.

Pressing again + to increase relay number previous relay is disactivated.

Press ALARM key to exit and return to the run mode.

| HR24 output | State               | Note |
|-------------|---------------------|------|
| hr.1        | Flap 2 closing      |      |
| hr.2        | Flap 2 opening      |      |
| hr.3        | Flap 3 closing      |      |
| hr.4        | Flap 3 opening      |      |
| hr.5        | Cooling             |      |
| hr.6        | Heat "heat"         |      |
| hr.7        | Heat "cool"         |      |
| hr.8        | Minimum alarm       |      |
| hr.9        | Maximum alarm       |      |
| hr.10       | Delta T alarm       |      |
| hr.11       | Ventilation step 6  |      |
| hr.12       | Ventilation step 7  |      |
| hr.13       | Ventilation step 8  |      |
| hr.14       | Ventilation step 9  |      |
| hr.15       | Ventilation step 10 |      |

# COOLING SETTING

Press COOL and then ENTER:

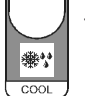

this message will be displayed instead of the °C Cooling temperature value.

Press + or - to modify <sup>\*1</sup>, press **ENTER** to confirm.

At this point (if humidity probe is installed) this message will be displayed instead of the % *Rh Cooling humidity value*. Press + or - to modify , press **ENTER** to confirm.

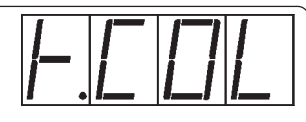

Illed) this message will be

<sup>\*1</sup> If now **CALE** message appears it means that a calendar operating mode is inserted so it is not possible to change set because the displayed temperature is daily calculated from calendar setting.

In normal condition (not in programming) press **COOL** key to display cool temperature probe (it is the same of ventilation).

If humidity probe is installed press **COO**L key to display cool humidity probe (in the psychrometer mode pressing COOL key for at least one second *t.uet* message will be diaplayed instead of the °C wet bulb temperature probe.

# COOL ACTIONING INDICATION

The lights situated at the bottom of the display show the state of the Cooling.

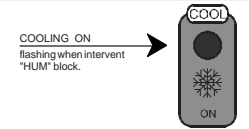

## COOL TIME WORK VIEWING ()

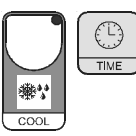

Press COOL together with TIME:

**h.COL** message will be displayed instead of the *Total hour cool work*. In calendar operation mode this counting is zeroed at the beginning of cycle. In no calendar mode press **ENTER** key for more than 2 seconds to zeroe counting. Press **COOL** to exit.

# ALARM PARAMETERS PROGRAMMING

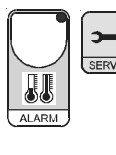

|                                                                                                   |                                                                                                    | _                |
|---------------------------------------------------------------------------------------------------|----------------------------------------------------------------------------------------------------|------------------|
| SERVIC                                                                                            | Press ALARM together with SERVICE:<br>this message will be displayed.<br>Press from to go forward, press from to<br>modify.                                                                                                    | <br>  <br>  <br> |
| F9PE 4<br>=<br>=<br>[F]AL]_ (Y                                                                    | <ul> <li>Alarm operation mode:</li> <li>=1 ;Minimum and maximum set in absolute mode.<br/>(ALARM+ENTER keys).</li> <li>=2 ;Minimum and maximum set programmables in following <i>r.AL.</i>_ and <i>r.AL.</i> - function (referred to ventilation SET programmed with VENT+ENTER keys). We suggest to adopt this kind of setting mode if a calendar set mode is used, in order that alarm's sets are day by day set correlated to ventilation's set.</li> <li>only with <i>tYPE= 2</i>) °C minimum temperature alarm relative set, referred to ventilation SET programmed with VENT+ENTER keys.</li> <li>For example, with a ventilation SET (<i>t.vEn</i>) = 20.0°C and <i>r.AL.</i>_ = -6.0°C</li> </ul> |                  |
| n<br>  <u> A L]</u> = ((<br>v<br>F<br>n                                                           | ninimum alarm will intervene to 14.0°c.<br>only with <i>tYPE= 2</i> ) °C maximum temperature alarm relative set, referred to<br>ventilation SET programmed with <b>VENT+ENTER</b> keys.<br>For example, with a ventilation SET ( <i>t.vEn</i> ) = 20.0°C and <i>r.AL.</i> = $6.0^{\circ}$ C maximum alarm will intervene to $26.0^{\circ}$ c.                                                                                                    |                  |
| AFAL °                                                                                            | <sup>2</sup> <i>C</i> increment set maximum alarm temperature value <sup>*1</sup> ( <b>0.0</b> =dt alarm disable) <sup>*1</sup> .<br>Maximum alarm sampling minutes increase <sup>*1</sup> ( <b>0.0</b> =dt alarm disable) <sup>*1</sup> .<br>t pressing <b>ENTER</b> you can return at the beginning of the list's programming (message                                                                                                    |                  |
| S.E.r.v. wil<br>*1 The maxin<br>immediate<br>temperatu<br>E.g. with c<br>in 15minu<br>With settin | Il be displayed). You can press <b>SERVICE</b> at any time to exit and return to the run mode.<br>mum temperature increase alarm controls temperature trends; this makes possible to intervene<br>ely in case of any failures in the ventilation system, mainly in summer when the maximum<br>ure values must be kept high.<br><i>dt.AL=2.0°</i> and <i>tc.AL=15'</i> the alarm will intervene if the ambient temperature increases over 2.0°C<br>ttes.<br>ng <i>0.0</i> this function isn' able.                                                                                                    |                  |
| For mor                                                                                           | e details on actioning mode see Operating diagrams pag.31.                                                                                                    |                  |

#### SPECIAL MESSAGGES ON DISPLAY

In normal condition on display appears temperature (or speed) depending on selected key HEAT, FLAP, VENT, COOL, ALARM, EXT.T.

Some special conditions can cause following messages:

These messages can be appear pressing one of setting's keys.

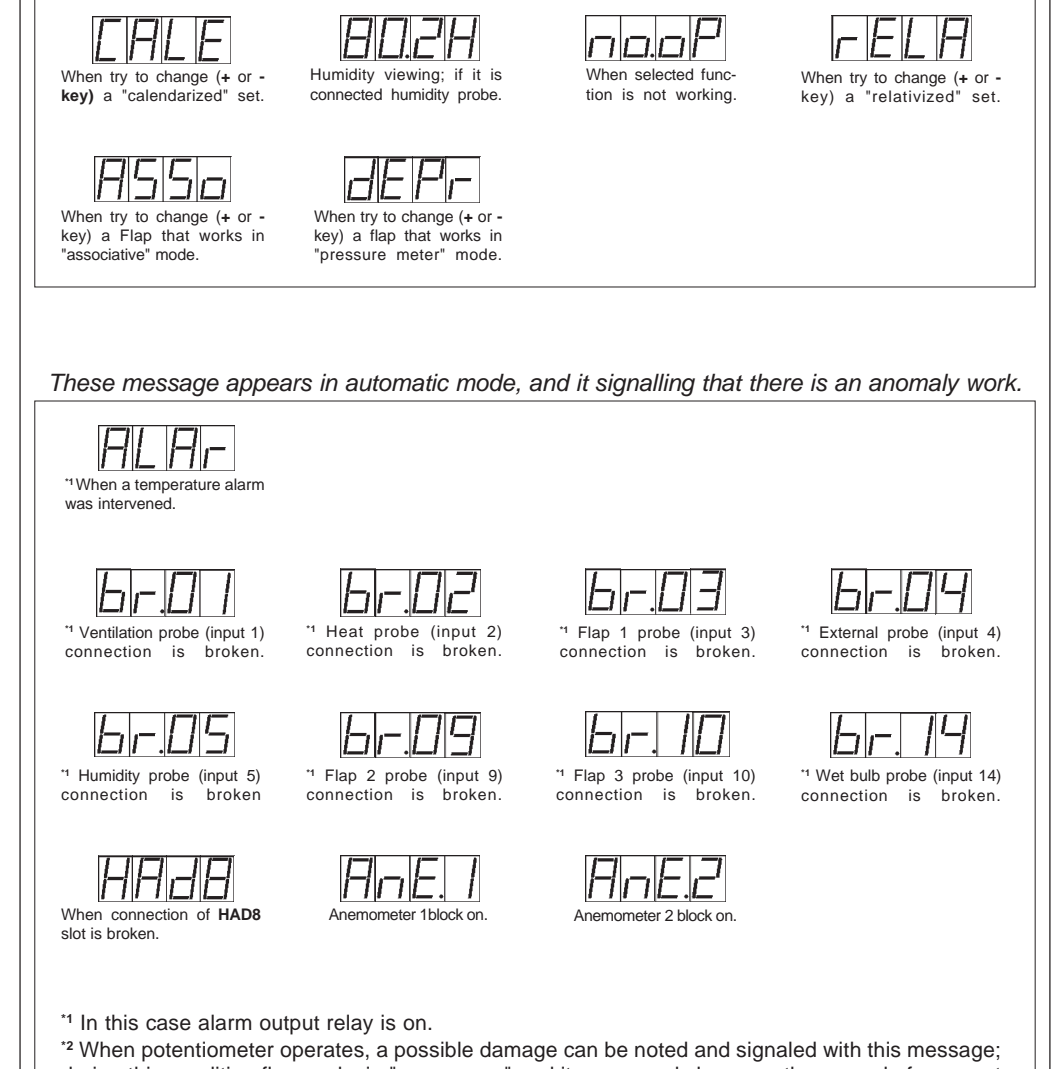

during this condition flap works in "emergency" and it opens and closes on the ground of zone set required in floating mode. To remove the message see Alarm exclusion pag. 17. To reset the message, turn off and return on the module.

# CALENDAR'S PROGRAMMING EXAMPLE

Suppose to "calendarize" only heating's set (**HEAT+SERVICE** keys, **CALE=1** function), for this calendar cycle:

Heating's start set 30.0°C, after 10 days 25.0°C, and after other 50 days (total 60 days) it arrives to a definitive 20.0°C set (it will be possible to set up to 5 periods).

Proceed in this way:

Press **CALE+SERVICE** keys; on display will appear *t.HEA* and we set by means of - or + keys *30.0°<sup>c</sup>* (desired start value).

After **ENTER** confirm will appear *dur.1* message (if other setting where "calendarized" will appear in succession) and so we set *d=10* (first period duration).

Continue to set *t.HEA* at 25.0° <sup>c</sup> (end of first period equal to begin of second period).

Continue to set *dur.2* at *d=50* (second period duration).

Continue to set *t.HEA* at *20.0<sup>° c</sup>* (end of second and terminal period).

Terminate calendar program setting *dur.3* at =0 and exit by ENTER key.

So calendar will operate for 60 days from start decreasing day by day temperature from  $30.0^{\circ C}$  to  $20.0^{\circ C}$  and maintaining after this period  $20.0^{\circ C}$ .

To initiate calendar cycle see Start calendar cycle on pag. 23

# ALARM SETTING

Press ALARM and then ENTER:

this message will be displayed instead of the

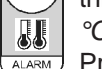

°C Minimum alarm value.

Press + or - to modify <sup>\*1</sup>, press **ENTER** to confirm.

At this point this message will be displayed instead of the °C Maximum alarm value

Press + or - to modify , press ENTER to exit.

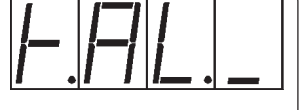

 $|F||L|^{-1}$ 

<sup>\*1</sup> If now *rELA* message appears it means that a relative operating mode (see **ALARM SERVICE**, function).

In normal condition (not in programming) press **ALARM** key to display alarm temperature probe (ventilation temperature probe).

# ALARM EXCLUSION

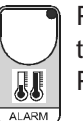

Press **ALARM** key for more than 2 seconds to switch-off alarm: to confirm exclusion **MIN** and **MAX** lamps flash Press **ALARM** key for more than 2 seconds to switch-on alarm.

# ALARM STATE INTERVENT VIEWING

The lights situated at the bottom of the display show the state of the Alarms.

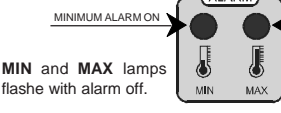

ALARM MAXIMUM ALARM OM flashing when intervent delta talarm.

When an alarm intervenes on visor appears flashing this message (it stays also if alarm condition ends). In this way it is possible to remember alarm view intervent and (see next paragraph) alarm conditions.

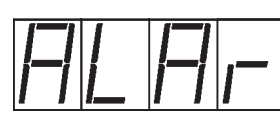

Flashing display indication can be removed (if cause end) pushing **ALARM** key.

# ALARM INTERVENTION VIEWING

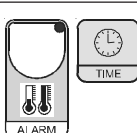

Press ALARM together with TIME: Alarm hour intervention will be displayed. Press TIME:

Alarm ambient temperature will be displayed.

# EXTERNAL BLOCKS PARAMETERS PROGRAMMING

Press EXT.T together with SERVICE: SERVICE

this message will be displayed. Press ( to go forward, press ( ) or to modify. FUPF Type of influence on ventilation of external temperature block. =0; no-working (block disable). =1; under external temperature set (EXT.T+ENTER key, t.bLo function) ventilation maximum step limit works (programmed on following *u.BLo* function).

**=2**: idem 1.

- (only with tYPE=1) Maximum step's ventilation with external temperature block on. uhla
- This function isn't able.
- This function isn't able.

This function isn't able.

At this point pressing ENTER you can return at the beginning of the list's programming (message S.E.r.v. will be displayed). You can press SERVICE at any time to exit and return to the run mode.

<sup>\*1</sup> To connect humidity probe it is necessary to connect **HAD8** optional slot (see pag. 34).

For more details on actioning mode see Operating diagrams pag.31.

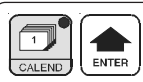

Press **CALEND** together with **ENTER**: if calendar is not operating on display will appear **no.op** message instead of **d.o** message;

if calendar is operating on display will appear actual calendar's

dav (*d***. x**). Change it by means of + or - in order to set d. 1 (calendar

start) or negative values (day to calendar start). For example *d.* -1 will start calendar tomorrow.

Press ENTER to convalidate (on display will appear for 2 seconds STAr message) or re-press **CALEND** to exit without setting the program.

If operated, from start the calendar will calculate daily all required settings (day's change is at 0:00 A.M.).

Key lamp CALEND light indicates calendar inserted function.

# CALENDAR MODIFY/EXCLUSION

Every time it's possible to change calendar day, such as previous explained. You can exclude calendar setting *d. 0* (*no.op*) and press ENTER: in this way you can set directly function by means of specific keys (example HEAT+ENTER keys permit to set heat temperature). Setting again the day to a valid numeric value calendar returns to operate.

# VIEW OF ACTUAL CALENDAR'S DAY

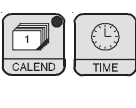

To view actual calendar day without changing it press CALE together with **TIME** keys: on display will appear flashing actual calendar day. Press **CALEND** key to exit.

# VIEW OF CALCULATED CALENDAR'S SETS

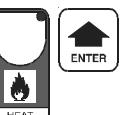

To view calculated calendar's sets in function of calendar's curve press specific required key (example HEAT key for heat temperature set) and then ENTER:

on display will appear actual calendar's set.

It you try to change it on display will appear CALE message to indicate a

## CALENDAR CURVES SETTING

By means of these settings is possible to program daily temperature curve for the complete thermal cycle.

Phases programmable are 5. Setting programmable are:

Heat temperature - Flap temperature - Start ventilation temperature-Ventilation proportional band - Time on fan's shuttered operation - Cooling temperature.

By previous explained settings (**HEAT+SERVICE** keys, **FLAP+SERVICE** keys, etc.) are selected parameters that will be calendarized.

So during calendar programming operations on display will appear only selected parameters (follows complete list).

Proceed in this way:

| Press CALEND together with SERVICE:<br>this message will be displayed.                                                                                                    |
|----------------------------------------------------------------------------------------------------|
| Press $\frown$ to go forward, press $\frown$ or $\bigtriangledown$ to modify.                                                                                                    |
| □□□□□□□□□□□□□□□□□□□□□□□□□□□□□□□□□□□□                                                                                                    |
| [F]F][_] (if qualified) this message will be displayed instead of the<br>°C Flap 1 temperature start cycle value.                                                                                                    |
| □□□□□□□□□□□□□□□□□□□□□□□□□□□□□□□□□□□□                                                                                                    |
| <pre>[F]F][]] (if qualified) this message will be displayed instead of the<br/>°C Flap 3 temperature start cycle value.</pre>                                                                                                |
| $F_{\square}E_{\square}$ (if qualified) this message will be displayed instead of the °C ventilation start temperature start cycle value.                                                                                    |
| $ P_{  }  P$ (if qualified) this message will be displayed instead of the °C Ventilation proportional band temperature start cycle value.                                                                                    |
| $[F_{\square}]_{\square}$ (if qualified) this message will be displayed instead of the <i>Time on (in minutes) in fan's shuttered operation start cycle value.</i>                                                           |
| (if qualified) this message will be displayed instead of the °C Cool temperature start cycle value.                                                                                                    |
| this message will be displayed instead of the<br>Duration day first stage of calendar.                                                                                                    |
| After that on display will appear the same settings referred at first cycle arrival settings and so on up to desired phase (up to 5, but it is possible to truncate before setting <b>=</b> 0 duration of subsequent phase). |
| At this point pressing <b>ENTER</b> you can return at the beginning of the list's programming (message <b>C.A.L.E.</b> will be displayed). You can press <b>SERVICE</b> at any time to exit and return to the run mode.      |

For more details on actioning mode see Example calendar setting pag.24.

EXT. T

Press EXT.T and then ENTER:

this message will be displayed instead of the C External temperature block value.

Press + or - to modify, press ENTER to exit.

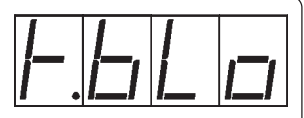

The influence of the external temperature block is determined in **SERVICE EXT.T**. When the block is in on **EXT.T** lamp flashes.

In normal condition (not in programming) press **EXT.T** key to display external temperature probe.

# EXTERNAL BLOCK VIEWING

The lights situated at the bottom of the display show the state of the External block.

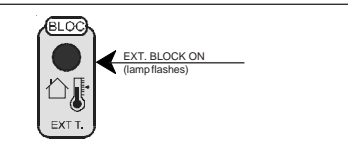

## EXTERNAL TEMPERATURE OF THE LAST 99 DAYS VIEWING O

| Press E          |
|------------------|
| : <b>d=0</b> wil |
| Press +          |
| ago reco         |
| press T          |

۵.

EXT.

Press EXT.T together with TIME : *d=0* will be displayed (is the day in course) Press + or - to modify (example imposing *d=10* will be displayed of 10 days ago recordings); press TIME: minimum temperature recording will be displayed. press TIME: time recording will be displayed. press TIME: maximum temperature recording will be displayed. press TIME: time recording will be displayed. press TIME: time recording will be displayed. press TIME: time recording will be displayed.

#### INST PARAMETERS SETTING

| Press + , - , <b>SERVICE</b> together for at least                                                                                                    |  |  |  |  |  |
|----------------------------------------------------------------------------------------------------|--|--|--|--|--|
| Press to go forward, press A or T to modify.                                                                                                    |  |  |  |  |  |
| (only with <i>tYP.x=3</i> , <i>=4</i> , <i>=5</i> in <b>FLAP-SERVICE</b> ) Flap % position at step 0 ventilation.                                                                                                    |  |  |  |  |  |
| (only with <i>tYP.x=3</i> , <i>=4</i> , <i>=5</i> in <b>FLAP-SERVICE</b> ) Flap % position at step 1 ventilation.                                                                                                    |  |  |  |  |  |
| It goes on till the number of set step in <i>n.SPE</i> (see VENT-SERVICE).                                                                                                    |  |  |  |  |  |
| (only with <i>tip.x=6</i> in <b>FLAP-SERVICE</b> ) Waiting time seconds of depression meter instrument signal <sup>1</sup> .                                                                                                    |  |  |  |  |  |
| (only with <i>tip.x=6</i> in FLAP-SERVICE) Flap actioning time seconds with depression meter inst. signal <sup>-1</sup> .                                                                                                    |  |  |  |  |  |
| $\square \square \square \square \square$ °C Ventilation temperature probe correction <sup>2</sup> .                                                                                                    |  |  |  |  |  |
| $\square \square \square \square$ (only with <i>inPu=2</i> in <b>HEAT-SERVICE</b> ) °C Heat temperature probe correction <sup>2</sup> .                                                                                                    |  |  |  |  |  |
| (only with <i>inP.1=3</i> , in FLAP-SERVICE) °C Flap 1 temperature probe correction <sup>*2</sup> .                                                                                                    |  |  |  |  |  |
| $\Box \Box \Box \Box$ (only with <i>inP.2=9</i> , in <b>FLAP-SERVICE</b> ) °C <i>Flap 2 temperature probe correction</i> <sup>2</sup> .                                                                                                    |  |  |  |  |  |
| $\square$ (only with <i>inP.3=10</i> , in <b>FLAP-SERVICE</b> ) °C <i>Flap 3 temperature probe correction</i> °2.                                                                                                    |  |  |  |  |  |
| $\square \square \square \square$ (only with <i>tYPE=2</i> , <i>i.Hun=2</i> in COOL-SERVICE) °C "wet bulb" temperature probe correction <sup>2</sup> .                                                                                                    |  |  |  |  |  |
| (only with <i>tYPE=2</i> , <i>i.Hun=1</i> in COOL-SERVICE) % <i>Rh</i> 4-20 <i>mA</i> humidity probe correction.                                                                                                    |  |  |  |  |  |
| ALES °C External temperature probe correction <sup>*2</sup> .                                                                                                    |  |  |  |  |  |
| $F \models \square \square$ Temperature representation:<br>representation).Example temperature<br>representation with $tEnP = 1$<br>Example temperature<br>representation with $tEnP = 1$<br>Example temperature<br>representation with $tEnP = 2$ $=2$ ; °F (0,1° resolution). $=2$ ; °F (0,1° resolution). |  |  |  |  |  |
| $\Box \Box \Box = T$ Type of influence on flaps of temperature alarm:                                                                                                    |  |  |  |  |  |
| <ul> <li>=0; no-working.</li> <li>=1; Fully open flaps with maximum temperature alarm on.</li> <li>=2; Fully open flaps with delta T and maximum temperature alarm on.</li> </ul>                                                                                                    |  |  |  |  |  |
| $H \square H \square$ This function isn' able.                                                                                                    |  |  |  |  |  |
| °C VENT.1 start setting referring to <i>t.vEnt</i> set.                                                                                                    |  |  |  |  |  |
| °C VENT.2 start setting referring to step start previous.                                                                                                    |  |  |  |  |  |
| Continue until to <i>r.10</i>                                                                                                    |  |  |  |  |  |
|                                                                                                    |  |  |  |  |  |
|                                                                                                    |  |  |  |  |  |
| At this point pressing <b>ENTER</b> you can return at the beginning of the list's programming (message <b>Ln.S.t.</b> will be displayed). You can press <b>SERVICE</b> at any time to exit and return to the run mode                                                                                        |  |  |  |  |  |
| *1 On demand of opening or closing of the depression meter instrument that is displayed more than the required                                                                                                    |  |  |  |  |  |
| time in <i>t.Of.d.</i> it follows an actioning of set time required in <i>t.On.d</i> and so on till the signal of opening and closing of the depression meter instrument is displayed.                                                                                                    |  |  |  |  |  |

\*2 You can correct the readings on the various temperature sensor (+ or -). Attention: temperature probe is specified with a precision of 0.2°C (typically is better than 0.1°C) so to adjust them is required almost a certified thermometer with a precision of 0.05°.

# TIME (CLOCK SETTING)

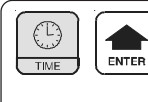

Set the current Day.

Press TIME together with ENTER: this message will be displayed instead of the Set the current Hour and minutes. Press + or - to modify, press ENTER to exit.

At this point this message will be displayed instead of the Set the current Month. Press + or - to modify, press ENTER to confirm.

At this point this message will be displayed instead of the Set the current Year. Press + or - to modify , press ENTER to exit.

At this point this message will be displayed instead of the

Press + or - to modify, press ENTER to confirm.

Hour, day, month and year right setting is important for various data recording (alarm events, temperature values store, etc.) and for calendar's day change (0:00 A.M.).

Watch clock is maintained for more than 10 years also if power is off.

# STATE INDICATION LAMPS

The lights situated at the bottom of the display show the state of the various relay of actioning.

| Led                              | State                         | N ° Relay | Contact |
|----------------------------------|-------------------------------|-----------|---------|
| HEAT                             | Heat On                       | 6         | 21-22   |
| FLAP CLOSED                      | Flap 1 closing On             | 8         | 25-26   |
| FLAP OPEN                        | FLAP OPEN Flap 1 opening On   |           | 27-28   |
| VENTILATION 1 *1                 | Ventilation step 1 On         | 1         | 11-12   |
| VENTILATION 2 *1                 | Ventilation step 2 On         | 2         | 13-14   |
| VENTILATION 3 *1                 | Ventilation step 3 On         | 3         | 15-16   |
| VENTILATION 4 *1                 | Ventilation step 4 On         | 4         | 17-18   |
| VENTILATION 5 *1                 | Ventilation step 5 On         | 5         | 19-20   |
| COOL *2                          | COOL <sup>*2</sup> Cool On    |           | 23-24   |
| ALARM MIN *3                     | M MIN *3 Minimum alarm on     |           | 29-30   |
| ALARM MAX *3 *4 Maximum alarm on |                               | 10        | 29-30   |
| BLOCK EXT.T *5                   | External temperature block on |           |         |

<sup>1</sup> Flashing during winter fan's shuttered operation (flashing step selected ventilation) and during delay ventilation time (*rit.F*).

<sup>\*2</sup> Flashing when it intervenes maximum humidity (only if humidity probe is connected).

\*3 Flashing when alarm is disabled.

\*4 Flashing when it intervenes dt alarm.

\*5 Flashing when it intervenes external temperature block.

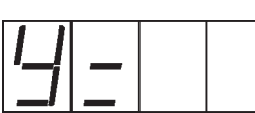

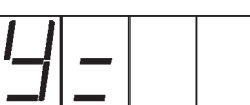